享链数智系统系统管理

用户操作手册

版本: 202207

江苏四目网络科技有限公司

## 修订表

| 编号 | 生成版本 | 修订人 | 修正章节与内容 | 修订目录 |
|----|------|-----|---------|------|
| 1  |      |     |         |      |
| 2  |      |     |         |      |
| 3  |      |     |         |      |

# 系统管理

## 系统管理

系统用户

#### 功能说明

系统用户即系统操作人员,包括登录账号、姓名、手机号、角色、职能等信息,并对操作人员的用户权限进 行分配。

系统用户功能与通讯录功能是相互打通的,系统用户创建保存后会同步写入通讯录功能。通讯录新增人员不 会自动生成系统用户,但是在通讯录中修改人员信息,会同步系统用户。

#### 功能路径

#### 【系统管理】【系统管理】【系统用户】

| 72 享链数智                              | 南京正心科技          | 支有限公司  |      |      | 功能~ | 库存单据                                     | 费用 工单 帮助 欢迎您,系统演示         |
|--------------------------------------|-----------------|--------|------|------|-----|------------------------------------------|---------------------------|
| ♣ 销售管理                               | 系统管理            |        |      |      |     |                                          | 更多 ~                      |
| <b>主</b> 售后管理                        | 器 系统管理          |        |      |      |     | 南京正心贸易科技有 >                              | ■ 2022-06-01 至 2022-08-02 |
| ☑ 采购管理                               | 系统用户            | 外部用户   | 系统职能 | 系统角色 |     |                                          |                           |
| 命 库存管理                               | 系统菜单            | 系统参数   | 系统模块 |      |     |                                          |                           |
| 署 财务管理                               | 器 系统权限          |        |      |      |     |                                          |                           |
| ● 自动分录                               | 功能权限查询          | 数据权限查询 |      |      |     |                                          |                           |
| 〇〇〇〇〇〇〇〇〇〇〇〇〇〇〇〇〇〇〇〇〇〇〇〇〇〇〇〇〇〇〇〇〇〇〇〇 | 器 系统设置          |        |      |      |     |                                          | ◎ 流程选择 系统管理流程 ∨           |
| ✿ 基础设置                               | 附件设置<br>11 系统监控 | 界面设置   | 又件存储 |      |     |                                          |                           |
| ■ 系统管理                               | 過作日志            | 容录日志   |      |      |     | 日本 日本 日本 日本 日本 日本 日本 日本 日本 日本 日本 日本 日本 日 | -<br>2.2.2<br>留           |
| ▲ 经销商协同                              | 器 业务流程          | TOUR   |      |      |     |                                          |                           |
| ♣ 供应商协同                              | 流程类型            | 流程设置   |      |      |     | 南京正心贸易科技有 🗸 📄 2022                       | -06-01 至 2022-08-02 @ 配置  |
| ✿ 管理驾驶舱                              | <b>器</b> 消息中心   |        |      |      |     |                                          |                           |
|                                      | 功能消息设置          | 定时消息设置 | 短信应用 | 短信模板 |     | -〇- 收款                                   |                           |
|                                      | 功能短信设置          | 定时短信设置 |      |      |     | 20.5                                     |                           |
|                                      |                 |        |      |      |     | $ \land \land \land $                    |                           |
|                                      |                 |        |      |      |     |                                          | <b>5</b> :                |

## 字段说明

| 字段名称  | 字段说明                                         |
|-------|----------------------------------------------|
| 用户名称  | 操作人员姓名,允许重复                                  |
| 登录名   | 可以不同于用户名称,可作为系统登录账号使用。不允许重复,全系统唯一。           |
| 手机号码  | 可作为系统登录账号适用                                  |
| 用户编码  | 员工工号或是姓名拼音等                                  |
| 所在部门  | 用户归属部门,一般指在公司中的行政部门                          |
| 权限部门  | 用户在系统中只能看到权限部门的业务单据。权限部门默认为所在部门,可以重新选择为其他    |
|       | 部门,可多选;例如分管销售的副总经理,隶属总经办,系统操作权限部门为总经办,销售一    |
|       | 部,销售二部等                                      |
| 所在公司  | 所在部门归属的公司                                    |
| 权限公司  | 用户在系统中只能看到权限公司的业务单据。权限公司默认为所在公司,可以重新选择为其他    |
|       | 公司,可多选;例如老板有两家公司,售后主管的人事档案挂在 A 公司,但是同时需要处理 B |
|       | 公司的业务,所以,所在公司设置为A,权限公司设置为A,B                 |
| 权限仓库  | 用户在系统中只能看到权限仓库的出入库单据,可多选                     |
| 部门负责人 | 人员属性                                         |
| 管理员   | 管理员用户允许提工单,查工单,购买服务以及流程调度等                   |
| 仅查看自己 | 自己数据包含维护人/创建人是当前操作人员,或是销售业务单据中销售员/协助人/设计师是当  |
| 数据    | 前操作人员,或是流程审批中参与审批过的单据是当前操作人员,或是售后业务单据中师傅/项   |
|       | 目经理/销售员/设计师是当前操作人员                           |
| 仅查看自己 | 自己数据包含维护人/创建人是当前操作人员,或是流程审批中参与审批过的单据是当前操作人   |
| 的费用数据 | 员的费用报销和项目费用                                  |
| 隐藏供应链 | 销售,采购,库存单据中隐藏金额,仅显示数量。例如,售后人员查看销售订单、出库单时,    |
| 金额    | 仅允许查看数量,不允许查看销售金额                            |
| 仅为售后师 | 售后师傅不计入注册用户书,免费使用移动端中的部分功能,例如工单接单、反馈、销售订单    |
| 傅     | 设备型号及数量查看、设计图纸查看、库存查询等                       |
| 权限微调  | 有两种用途:                                       |
|       | 1. 选择"系统职能",用户的系统功能权限由"系统职能"决定。但是特殊情况下,要给某个用 |
|       | 户在特定时间内增加某个功能权限,可以勾选"权限微调",直接修改用户权限,不受"系统职   |

江苏四目网络科技有限公司

|       | 能"控制                                        |
|-------|---------------------------------------------|
|       | 2. 不选择"系统职能"(不维护基础数据),勾选"权限微调"后,给每个用户分配功能权限 |
| 职能类型  | 用户岗位类型,例如属于销售,采购,设计师,项目经理等                  |
|       | 用于业务单据中人员的开窗筛选,例如客户功能中销售员开窗选择为"职能类型"中勾选了销   |
|       | 售员的用户(人员不是从系统用户中筛选,是从通讯录中筛选。对于销售员不参与使用系统的   |
|       | 情况下,可在通讯录中录入多个销售员,内勤在录单时选择不同的销售员;如果销售员使用系   |
|       | 统,在录入系统用户时已经同步生成了通讯录人员,所以也不影响)              |
| 系统职能  | 在"系统职能"中增加                                  |
| 主要职能  | 系统职能可以多选,当选择的系统职能有冲突时,默认按照主要职能控制            |
| 系统角色  | 在"系统角色"中增加                                  |
| 参数默认角 | 系统角色可以多选,当选择的多个角色的参数配置有冲突时,按照默认角色的参数控制      |
| 色     |                                             |
| 用户初始密 | 新增用户时设置的初始密码;登录后可由用户自行修改登录密码                |
| 码     |                                             |

#### 操作步骤

[新增]-[录入用户编号,用户名称,手机号等]-[保存]-[设置登录密码]

http://oss.simuinfo.net/%E4%BA%AB%E9%93%BE%E6%95%B0%E6%99%BA%E8%A7%86%E9%A2%91%E6%95%99%E7% A8%8B2021/%E7%B3%BB%E7%BB%9F%E7%AE%A1%E7%90%86/%E7%B3%BB%E7%BB%9F%E7%94%A8%E6%88%B7%EF%BC%8 8%E6%BC%94%E7%A4%BA%EF%BC%8920210802V2.1.mp4

#### 协同用户

#### 功能说明

协同用户权限固定,不能配置;用户数不算在购买注册用户数内,例如某公司购买了5个系统账号,协同 用户新增个数不受限制,原则上可以无限多个

协同用户包括:

- 经销商用户:购买享链系统的用户,可以为自己的经销商建立系统用户,经销商登录系统进行客户登录(报备)、要货申请、安装下单、销售开票申请以及自助在线往来对账;购买享链系统的用户在线接收查看并转化为自己业务数据,例如接收要货申请后转为公司销售订单,安排发货出库,经销商亦可以在系统中查看发货进度。经销商用户仅可以使用"经销商协同"中的功能
- 供应商用户:购买享链系统的用户,可以为自己的供应商建立系统用户,供应商登录系统在线接收"购买享链系统用户"的采购订单,并反馈订单执行状态。供应商用户仅可以使用"供应商协同"中的功能

|                   | ≡  | 南京正心科技有 | 限公司   |        |      |         |     | 功能 ~   | 请输入搜索 | 内容    |     | 费用 工单 | 帮助 劝 | 3迎您,系统 | 演示  |
|-------------------|----|---------|-------|--------|------|---------|-----|--------|-------|-------|-----|-------|------|--------|-----|
| <b>&amp;</b> 销售管理 | 协同 | 首页 ~ 系统 | 陪理 ×  | 协同用户 × |      |         |     |        |       |       |     |       |      | 更多     | 5 ~ |
| 自信后管理             | 新  | 增 刷新 筛选 | 打印~   | 系统 ~   |      |         |     |        |       |       |     |       |      | ?      |     |
| ☑ 采购管理            | 序号 | 用户名称 ≑  | 登录名 ≑ | 手机号码 🗘 | 用户编  | 扁码 ≑    | 权限  | 公司 🗘   | 经销商 🖨 | 经销商名称 | ¢   | 供应商 🗘 | 供    | 操作     |     |
| <b>命</b> 库存管理     | 1  | 新增      |       |        |      |         |     |        |       | [] ×  | 1   | 否     |      | 更多~    | ~   |
| ₩ 财务管理            | 2  |         |       |        |      |         |     |        |       |       |     | 是     | 配件   | 更多~    | ~   |
| ≥ 白动分录            | 3  | * 用户名称: |       |        |      | 登录      | 名:  | 不允许全法  | 为数字   |       | 呌   | 否     | (    | 更多~    | ~   |
|                   | 4  | * 手机号码: |       |        | 0/11 | 用户编     | 码:  |        |       |       | 备   | 否     | (    | 更多~    | ~   |
| ■ 微协同             | 5  | * 权限公司: |       |        |      | 经销      | 摘:  |        |       |       |     | 是     | 净水   | 更多~    | ~   |
| ✿ 基础设置            | 6  | 经销商名称:  |       |        |      | 供应      | 7商: |        |       |       |     | 否     | (    | 更多~    | ~   |
| ■■ 系统管理           | 7  | 供应商名称:  |       |        |      | * 用户初始警 | 码:  | 111111 |       |       | 令   | 否     | (    | 更多~    | ~   |
|                   | 8  | 备注:     |       |        |      |         |     |        |       | ,     | 2   | 否     | (    | 更多~    | ~   |
| 经销商协同             |    |         |       |        |      |         |     |        |       | 10    |     |       |      |        |     |
| & 供应商协同           |    |         |       |        |      |         |     |        | ●保存   | ⊗取消   |     |       |      |        |     |
| ✿ 管理驾驶舱           |    |         |       |        |      |         |     |        |       |       |     |       |      |        |     |
|                   |    |         |       |        |      |         |     |        |       |       |     |       |      |        |     |
|                   |    |         |       |        |      |         |     |        |       |       |     |       |      |        |     |
|                   |    |         |       |        |      |         |     |        |       |       |     | _     |      |        |     |
|                   |    |         |       |        |      |         |     |        | 共8条   | 10条/页 | ~ < |       | 前    | 往 1    | 页   |
|                   |    |         |       |        |      |         |     |        |       |       |     |       |      |        |     |

#### 功能路径

【系统管理】【系统管理】【协同用户】

### <u>江苏四目网络科技有限公司</u>

#### 用户操作手册

| 7 享链数智            |        | 科技有限公司     |                |        | 功能~ | 请输入搜索内容               | 费用 工单 帮助 欢迎您,系统演示       |
|-------------------|--------|------------|----------------|--------|-----|-----------------------|-------------------------|
| <b>&amp;</b> 销售管理 | 系统管理   |            |                |        |     |                       | 更多 ~                    |
| 自告管理              | 器 系统管理 |            |                |        |     | 南京正心贸易科技有 🗸 📋         | 2023-02-01 3 2023-04-10 |
| ₩ 采购管理            | 系统用户   | 协同用户       | 师傅用户           | 系统职能   |     |                       |                         |
| <b>命</b> 库存管理     | 系统角色   | 系统菜单       | 系统参数           |        |     |                       |                         |
| ₩ 财务管理            | 器 系统权限 |            |                |        |     |                       |                         |
| ≇ 自动分录            | 用户功能权限 | 用户数据权限     | 功能权限查询         | 数据权限查询 |     |                       |                         |
| 三 微协同             | 器系统设置  |            |                |        |     | G                     | 流程选择 系统管理流程             |
| ✿ 基础设置            | 附件设置   | 界面设置       | 又件存储           |        |     |                       |                         |
|                   |        | 容录日志       | 删险数据查询         |        |     |                       |                         |
| ▲ 经销商协同           | 器 业务流程 | 52.8, 11/5 | E-4 INCASE FOR |        |     | 界面设置                  | 组织设置                    |
| ♣ 供应商协同           | 流程类型   | 流程设置       |                |        |     |                       |                         |
| ✿ 管理驾驶舱           | 器 消息中心 |            |                |        |     | I京正心贸易科技者 ~ 📄 2023-02 | 2-01 3 2023-04-10 ◎ 配置  |
| ■ 总经理查询           | 功能消息设置 | 定时消息设置     | 短信应用           | 短信模板   |     |                       |                         |
|                   | 功能短信设置 | 定时短信设置     |                |        |     |                       |                         |
|                   |        |            |                |        |     | 1                     | <u>Å</u>                |
|                   |        |            |                |        |     |                       | do                      |

### 字段说明

| 字段名称  | 字段说明                                     |
|-------|------------------------------------------|
| 用户名称  | 操作人员姓名,允许重复                              |
| 登录名   | 可以不同于用户名称,可作为系统登录账号使用。不允许重复,全系统唯一。       |
| 手机号码  | 可作为系统登录账号适用                              |
| 用户编码  | 员工工号或是姓名拼音等                              |
| 权限公司  | 经销商所属公司;如果系统中有多公司的情况下,选择经销商对应的公司,只能选择一   |
|       | 个,如果经销商需要分别对多个公司下单,需要为经销商增加多个账号          |
| 经销商   | 是否为"经销商",经销商可免费使用"经销商协同"中的客户登录(报备)、要货申请、 |
|       | 安装下单、发票申请、自助往来对账等功能                      |
| 经销商名称 | 权限公司内已在销售管理-客户功能中录入的客户信息;用于经销商下单后,转为该公   |
|       | 司销售订单的客户取值                               |
| 供应商   | 是否为"供应商",供应商可免费使用"供应商协同"中的采购订单接收、发货进度反   |
|       | 馈、自助往来对账等功能                              |

#### 操作步骤

[新增]一[录入用户编号,用户名称,手机号等]一[勾选外部用户属性]一[保存]—[点击按钮"设置密码"设置 初始密码]

### 师傅用户

#### 功能说明

师傅用户权限固定,不能配置;用户数不算在购买注册用户数内,例如某公司购买了5个系统账号,师傅 用户新增个数不受限制,原则上可以无限多个

售后师傅可以在"系统用户"功能中新增,也可以在"师傅用户"中新增(系统用户中的师傅,职能类型 只能选择"师傅"),两者互通,都可以操作和查看;售后师傅只可以使用手机端部分功能

|               | ≡  | 南京コ    | E心科技有限公  | 公司     |            |      | IJ        | <b>1能~</b> 清输入搜索 | 内容       | 费用 工单 帮 | 助欢 | 迎您,系统演动 | Ā |
|---------------|----|--------|----------|--------|------------|------|-----------|------------------|----------|---------|----|---------|---|
| 8 销售管理        | 协同 | 首页 ~   | 系统管理     |        | 师傅用户 ×     |      |           |                  |          |         |    | 更多~     |   |
| ▲ 售后管理        | 新  | 增属     | 別新 筛选    | 打印 ~   | 系统 ~       |      |           |                  |          |         |    | 8       |   |
| ☑ 采购管理        | 席号 | 用户名    | 3称 全 登录  | 名 :    | 手机号码 ≎     | 用户编码 | ◆ 所在部门 \$ | 权限部门 ≎           | 所在公司 ↓   | 权限公司 ≎  | 4  | 操作      | Ĩ |
| <b>命</b> 库存管理 | 1  | 朱章     | 近 増      |        |            |      |           |                  | C3 ×     | 南京正心贸易  | ž  | 更多 ~    |   |
| ■ 财务管理        | 2  | B      |          |        |            |      |           |                  |          | 南京正心贸易  | Ę  | 更多 ~    |   |
|               | 3  | 31:    | * 用户名称:  |        |            |      | 登录名:      | 不允许全为数字          |          | 所有公司    | Ę  | 更多 ~    |   |
| ¥ 目初分录        | 4  | 文<br>文 | * 手机号码:  |        |            | 0/11 | 用户编码:     |                  |          | 南京正心贸易  | Ę  | 更多 ~    |   |
| 🖴 微协同         | 5  | IJř    | •所在部门:   |        |            | Q®   | * 权限部门:   | 所有部门             |          | 南京正心贸易  | Ę  | 更多 ~    |   |
| ✿ 基础设置        | 6  | 150    | * 所在公司:  |        |            |      | * 权限公司:   | 所有公司             | Q (8)    | 南京正心贸易  | Ĕ  | 更多 ~    |   |
|               | 7  | 传      | 仅查看自己数据: | 🗹 注: 勾 | 选后只能查看自己的数 | 据    | 权限仓库:     | 所有仓库             | Q (8)    | 所有公司    | Ę  | 更多 ~    |   |
| ■■ 系统管理<br>■  | 8  | 唐      | 客户:      |        |            |      | * 用户初始密码: | 111111           |          | 南京正心贸易  | Ę  | 更多~     |   |
| 经销商协同         | 9  | 传      | 备注:      |        |            |      |           |                  |          | 南京正心贸易  | Ę  | 更多 ~    |   |
| ▲ 供应商协同       | 10 | IJ?    |          |        |            |      |           |                  | 10       | 南京正心贸易  | Ę  | 更多 ~    |   |
|               |    |        |          |        |            |      |           | ●保存              | ⊗取消      |         |    | )       |   |
| ✿ 管理驾驶舱       |    |        |          |        |            |      |           |                  |          |         |    |         |   |
|               |    |        |          |        |            |      |           |                  |          |         |    |         |   |
|               |    |        |          |        |            |      |           |                  |          |         |    |         |   |
|               |    |        |          |        |            |      |           | 共16条 1           | 0条/页 ~ < | 1 2 >   | 前  | 往 1 页   |   |
|               |    |        |          |        |            |      |           |                  |          |         |    |         |   |

功能路径

【系统管理】【系统管理】【师傅用户】

#### 江苏四目网络科技有限公司 用户操作手册 7 享链数智 ☴ 南京正心科技有限公司 功能 ~ 请输入搜索内容 费用 工单 帮助 欢迎您,系统演示 🤰 销售管理 系统管理 更多 ~ 器 系统管理 🚊 售后管理 南京正心贸易科技有 🗸 💼 2023-02-01 3 2023-04-10 系统用户 协同用户 师傅用户 系统职能 😼 采购管理 系统角色 系统菜单 系统参数 💼 库存管理 器 系统权限 ¥ 财务管理 用户功能权限 用户数据权限 功能权限查询 数据权限查询 ¥ 自动分录 器 系统设置 😑 微协同 ◎ 流程选择 系统管理流程 附件设置 界面设置 文件存储 🗘 基础设置 器 系统监控 📲 系统管理 操作日志 登录日志 删除数据查询 界面设置 组织设置 🔒 经销商协同 器 业务流程 🤰 供应商协同 流程类型 流程设置 9京正心贸易科技有 ~ 📄 2023-02-01 3 2023-04-10 ◎ 配置 **器** 消息中心 🌣 管理驾驶舱 功能消息设置 定时消息设置 短信应用 短信模板 🔡 总经理查询 功能短信设置 定时短信设置 11.0

### 字段说明

| 字段名称    | 字段说明                                    |
|---------|-----------------------------------------|
| 用户名称    | 操作人员姓名,允许重复                             |
| 登录名     | 可以不同于用户名称,可作为系统登录账号使用。不允许重复,全系统唯一。      |
| 手机号码    | 可作为系统登录账号适用                             |
| 用户编码    | 员工工号或是姓名拼音等                             |
| 所在部门    | 师傅所在部门                                  |
| 权限部门    | 师傅权限部门,师傅能接单的工单部门,因为师傅只能看到自己的数据,所以此处可以  |
|         | 设置为"所有部门"                               |
| 所在公司    | 师傅所在公司                                  |
| 权限公司    | 师傅权限公司,师傅能接单的工单公司,因为师傅只能看到自己的数据,所以此处可以  |
|         | 设置为"所有部门"                               |
| 仅查看自己数据 | 只读,仅是提醒作用,师傅只能看到自己的数据,包括派工给自己的工单,付款人为自  |
|         | 己的费用报销或是项目费用,自己下单的领料或是订单、查看自己的工资等等      |
| 权限仓库    | 用于微信小程序"师傅领用"、"即时库存"功能中,领料出库仓库的选择及物料库存数 |
|         | 量查看                                     |

| 客户     | 当师傅为施工外包人员,需从公司内采购辅材时,此时师傅也是客户      |
|--------|-------------------------------------|
|        | 用于微信小程序"师傅领用"功能中,购买辅材下单生成销售订单时客户的取值 |
| 用户初始密码 | 新增用户时设置的初始密码;登录后可由用户自行修改登录密码        |

#### 操作步骤

[新增]-[录入用户编号,用户名称,手机号等]-[保存]-[设置登录密码]

### 系统参数

#### 功能说明

参数是系统使用特性的一种体现方式,通过参数设置可以达到系统灵活配置的目的。

例如客户撞单判断规则: 1.客户联系电话重复,算为撞单; 2.客户地址+电话重复,算为撞单; 3.客户地址 重复,算为撞单; 4.客户地址或者电话重复,算为撞单; 5.不判断撞单,用户可以根据自己公司的实际情况,选 择不同的撞单规则。

#### 功能路径

#### 【系统管理】【系统管理】【系统参数】

| 72 享链数智           | 南京正心科         | 支有限公司  |      |      | 功能~ | 库存单据 费用 工单 帮助 欢迎您,系统演示                     |   |
|-------------------|---------------|--------|------|------|-----|--------------------------------------------|---|
| <b>&amp;</b> 销售管理 | 系统管理          |        |      |      |     | 更多 ~                                       | J |
| 會 售后管理            | <b>器</b> 系统管理 |        |      |      |     | 南京正心贸易科技科 ~ 📄 2022-06-01 至 2022-08-02      |   |
| ☑ 采购管理            | 系统用户          | 外部用户   | 系统职能 | 系统角色 |     |                                            |   |
| <b>金</b> 库存管理     | 系统菜单          | 系统参数   | 系统模块 |      |     |                                            |   |
| ■ 财务管理            | 器 系统权限        |        |      |      |     |                                            |   |
| ¥ 自动分录            | 功能权限查询        | 数据权限查询 |      |      |     |                                            |   |
| 国 微协同             | 器 系统设置        |        |      |      |     | ◎ 流程选择 系统管理流程 ∨                            |   |
| ☆ 基础设置            | 附件设置          | 界面设置   | 文件存储 |      |     |                                            |   |
|                   | <b>器</b> 系统监控 |        |      |      |     |                                            |   |
| <b>系统管理</b>       | 操作日志          | 登录日志   |      |      |     | 界面设置 组织设置                                  |   |
| <b>å</b> 经销商协同    | 器 业务流程        |        |      |      |     |                                            |   |
|                   | 流程类型          | 流程设置   |      |      |     | 南京正心贸易科技作 / 📋 2022-06-01 至 2022-08-02 📀 配置 |   |
| ✿ 管理驾驶舱           | 器 消息中心        |        |      |      |     |                                            |   |
|                   | 功能消息设置        | 定时消息设置 | 短信应用 | 短信模板 |     | 收款                                         |   |
|                   | 功能短信设置        | 定时短信设置 |      |      | 2   | 20.5 19.0                                  |   |
|                   |               |        |      |      | 1   | $\land \land$                              |   |
|                   |               |        |      |      |     | 6 :                                        |   |

#### 字段说明

| 字段名称 | 字段说明                                    |
|------|-----------------------------------------|
| 参数名称 | 参数用途的描述                                 |
| 值域类型 | 参数值的录入形式,类型分为单选型、多选型、数值直接输入型、字符串直接输入型   |
| 取值方式 | 描述值域的来源和表现形式,如公司树形选择、部门树形选择、基础数据选择、通用选  |
|      | 项选择、Y/N选择、直接录入                          |
| 缺省值  | 系统初始化后默认参数值                             |
| 必须设置 | 该列为"是"的参数建议重点关注,为"否"的参数根据使用情况配置即可       |
| 设置对象 | 约定参数的使用对象,如全部、集团、大区、公司、角色、用户。如果是全部则表示该  |
|      | 参数对集团、大区、公司、角色、用户都适用,否则仅能适用描述范围         |
| 业务属性 | 约定该参数适用的功能模块以便于检索和管理                    |
| 控制属性 | 参数的控制形式,含权限、配置。权限是约束数据查看编辑范围及栏位是否有权限修改, |
|      | 如是否有修改推单人的权限;配置是对系统的控制节点进行设置,如按地址撞单或者电  |
|      | 话撞单                                     |

### 操作步骤

[选中]-[需要设置的参数]-[设置]-[新增]-[设置参数控制对象]-[保存]

http://oss.simuinfo.net/%E4%BA%AB%E9%93%BE%E6%95%B0%E6%99%BA%E8%A7%86%E9%A2%91%E6%95%99%E7% A8%8B2021/%E7%B3%BB%E7%BB%9F%E7%AE%A1%E7%90%86/%E7%B3%BB%E7%BB%9F%E5%8F%82%E6%95%B0%EF%BC%8 8%E6%BC%94%E7%A4%BA%EF%BC%8920210802V2.1.mp4

## 系统角色

### 功能说明

用于系统用户的数据权限管理,指参数配置。

如相同部门的销售员,可看到相同公司和部门的销售订单数据或仅能看到自己的业务数据,就可以通过新增销售员角色进行集中配置

### 功能路径

|                    | 南京正心科         | 技有限公司  |      |      | 功能~ | 库存单据          | 费用 工单 帮助 欢迎您,系统演示            |
|--------------------|---------------|--------|------|------|-----|---------------|------------------------------|
| <b>8</b> 销售管理      | 系统管理          |        |      |      |     |               | 更多 ~                         |
| 自己的问题:             | 器系统管理         |        |      |      |     | 南京正心贸易科技有     | ✓                            |
| ₩ 采购管理             | 系统用户          | 外部用户   | 系统职能 | 系统角色 |     |               |                              |
| 命 库存管理             | 系统菜单          | 系统参数   | 系统模块 |      |     |               |                              |
| <b>聲</b> 财务管理      | <b>器</b> 系统权限 |        |      |      |     |               |                              |
|                    | 功能权限查询        | 数据权限查询 |      |      |     |               |                              |
|                    | 器 系统设置        |        |      |      |     |               | ◎ 流程选择 系统管理流程 >              |
| こ 微物向              | 附件设置          | 界面设置   | 文件存储 |      |     |               |                              |
| ✿ 基础设置             | 器 系统监控        |        |      |      |     | - 🖻           |                              |
| <b>影</b> 系统管理      | 操作日志          | 登录日志   |      |      |     | 界面设置          | 组织设置                         |
| ♣ 经销商协同            | 器 业务流程        |        |      |      |     |               |                              |
| <b>&amp;</b> 供应商协同 | 流程类型          | 流程设置   |      |      |     | 南京正心贸易科技有 🗸 📋 | 2022-06-01 至 2022-08-02 @ 配置 |
| ✿ 管理驾驶舱            | <b>器</b> 消息中心 |        |      |      |     |               |                              |
|                    | 功能消息设置        | 定时消息设置 | 短信应用 | 短信模板 |     | -0- #         | 女款                           |
|                    | 功能短信设置        | 定时短信设置 |      |      | 2   | 0.5           |                              |
|                    |               |        |      |      | [   |               |                              |
|                    |               |        |      |      |     |               | <b>B</b> ::                  |

#### 【系统管理】【系统管理】【系统角色】

#### 字段说明

| 字段名称 | 字段说明                              |
|------|-----------------------------------|
| 角色名称 | 一般按系统用户所在岗位划分,如销售一部业务员、销售一部部门经理等, |
|      | 可以清晰的界定各岗位人员间不同的数据权限              |

#### 操作步骤

[新增]-[录入角色编号,角色名称等]-[保存]-[设置角色参数]

http://oss.simuinfo.net/%E4%BA%AB%E9%93%BE%E6%95%B0%E6%99%BA%E8%A7%86%E9%A2%91%E6%95%99%E7% A8%8B2021/%E7%B3%BB%E7%BB%9F%E7%AE%A1%E7%90%86/%E7%B3%BB%E7%BB%9F%E8%A7%92%E8%89%B2%EF%BC%8 8%E6%BC%94%E7%A4%BA%EF%BC%8920210802V2.1.mp4

## 系统职能

### 功能说明

用于系统用户的功能权限分配,如销售员职能,可以使用客户登录功能,不可以使用入库单功能, 该类功能权限的分配管理均通过系统职能完成,系统的功能权限和数据权限是分别通过系统职能和系统角 色功能进行管理的。

#### 功能路径

| 72 享链数智         | 南京正心科  | 支有限公司  |      |      | 功能~ | 库存单据             | 费用 工单 帮助 欢迎您,            |
|-----------------|--------|--------|------|------|-----|------------------|--------------------------|
| <b>8</b> 销售管理   | 系统管理   |        |      |      |     |                  |                          |
| ≥ 售后管理          | 器 系统管理 |        |      |      |     | 南京正心贸易科技有 >      | 📃 2022-06-01 至 2022-08-0 |
| → 采购管理          | 系统用户   | 外部用户   | 系统职能 | 系统角色 |     |                  |                          |
| ▲ 库存管理          | 系统菜单   | 系统参数   | 系统模块 |      |     |                  |                          |
| 業 财务管理          | 器 系统权限 |        |      |      |     |                  |                          |
| ≇ 自动分录          | 功能权限查询 | 数据权限查询 |      |      |     |                  |                          |
| ■ 微协同           | 器 系统设置 |        |      |      |     |                  | ◎ 流程选择 系统管理流程            |
| ☆ 基础设置          | 附件设置   | 界面设置   | 文件存储 |      |     |                  |                          |
|                 | 器 系统监控 |        |      |      |     |                  |                          |
| <b>新教育</b> 系统管理 | 操作日志   | 登录日志   |      |      |     | 界面设置 维           | 目织设置                     |
| 🔒 经销商协同         | 器 业务流程 |        |      |      |     |                  |                          |
| # 供应商协同         | 流程类型   | 流程设置   |      |      |     | 南京正心贸易科技者 🗸 📋 20 | 22-06-01 至 2022-08-02    |
| ✿ 管理驾驶舱         | 器 消息中心 |        |      |      |     |                  |                          |
|                 | 功能消息设置 | 定时消息设置 | 短信应用 | 短信模板 |     |                  |                          |
|                 | 功能短信设置 | 定时短信设置 |      |      |     | 20.5             |                          |
|                 |        |        |      |      |     | $\wedge$         |                          |
|                 |        |        |      |      |     |                  | 6 0                      |

#### 【系统管理】【系统管理】【系统职能】

#### 字段说明

| 字段名称 | 字段说明                               |
|------|------------------------------------|
| 职能类型 | 用户岗位类型,例如属于销售,采购,设计师,项目经理等         |
|      | 用于业务单据中人员的开窗筛选,例如客户功能中销售员开窗选择为"职能  |
|      | 类型"中勾选了销售员的用户(人员不是从系统用户中筛选,是从通讯录中  |
|      | 筛选。对于销售员不参与使用系统的情况下,可在通讯录中录入多个销售员, |
|      | 内勤在录单时选择不同的销售员;如果销售员使用系统,在录入系统用户时  |
|      | 已经同步生成了通讯录人员,所以也不影响)               |
| 职能名称 | 对系统职能进行划分,如店长、销售员、仓库管理员实现每个职能不同的功  |
|      | 能使用权限,如果存在多个门店,仅需要新增一个"店长",因为店长岗位  |
|      | 所使用的功能权限基本一致(角色需要新增多个,每个门店新增一个,因为  |
|      | 店长的部门权限不同)                         |
| 继承职能 | 用于当前职能与其他职能权限相同时,可以通过继承职能选项实现      |
| 微调权限 | 当前职能继承了其他职能权限,但当前职能又和继承职能权限有所不同,则  |
|      | 可通过勾选微调权限栏目,实现继承其他职能权限的基础上进行微调修改相  |
|      | 关权限                                |

### 操作步骤

[新增]--[选择职能类型,录入职能编码,职能名称等]--[保存]--[分配功能权限]

http://oss.simuinfo.net/%E4%BA%AB%E9%93%BE%E6%95%B0%E6%99%BA%E8%A7%86%E9%A2%91%E6%95%99%E7% A8%8B2021/%E7%B3%BB%E7%BB%9F%E7%AE%A1%E7%90%86/%E7%B3%BB%E7%BB%9F%E8%81%8C%E8%83%BD%EF%BC%8 8%E6%BC%94%E7%A4%BA%EF%BC%8920210802V2.1.mp4

## 系统菜单

#### 功能说明

画面左侧区域为"系统企业模型",用于配置系统导航中树形菜单的显示方式。在系统默认菜单的基础上 按照用户的操作习惯进行合理调整,包含查找功能、功能向上、向下调整、升级菜单等。

#### 功能路径

#### 【系统管理】【系统管理】【系统菜单】

| 72 享链数智           | 南京正心科技        | 支有限公司  |      |      | 功能 ~ | 库存单据               | 费用 工单 帮助 欢迎您,系统演示         |
|-------------------|---------------|--------|------|------|------|--------------------|---------------------------|
| <b>&amp;</b> 销售管理 | 系统管理          |        |      |      |      |                    | 更多 ~                      |
| <b>自</b> 售后管理     | <b>器</b> 系统管理 |        |      |      |      | 南京正心贸易科技有 ~        |                           |
| ₩ 采购管理            | 系统用户          | 外部用户   | 系统职能 | 系统角色 |      |                    |                           |
| 命 库存管理            | 系统菜单          | 系统参数   | 系统模块 |      |      |                    |                           |
| ≇ 财务管理            | 器 系统权限        |        |      |      |      |                    |                           |
| ● 自动分录            | 功能权限查询        | 数据权限查询 |      |      |      |                    |                           |
| 😑 微协同             | 器 系统设置        |        |      |      |      |                    | ◎ 流程选择 系统管理流程 ∨           |
| ◆ 基础设置            | 附件设置          | 界面设置   | 文件存储 |      |      |                    |                           |
| ■ 系统管理            | ## 系统监控       |        |      |      |      |                    | 3                         |
| <b>泉</b> 经销商协同    | 操作日志          | 登录日志   |      |      |      | 界面设置组织             | 只设置                       |
|                   |               |        |      |      |      |                    |                           |
| ▲ 供应商协问           | 流程类型          | 流程设置   |      |      |      | 南京正心贸易科技有 > 🗎 2023 | 2-06-01 至 2022-08-02 ③ 配置 |
| ✿ 管理驾驶舱           | 器 消息中心        |        |      |      |      |                    |                           |
|                   | 功能消息设置        | 定时消息设置 | 短信应用 | 短信模板 |      | -0- 10.87          |                           |
|                   | 功能短信设置        | 定时短信设置 |      |      |      | 20.5               |                           |
|                   |               |        |      |      |      | $ \land \land $    |                           |
|                   |               |        |      |      |      |                    | 5:                        |

#### 操作步骤

[点击权限分配]-[选择职能或者用户]-[增加权限或者取消权限]

http://oss.simuinfo.net/%E4%BA%AB%E9%93%BE%E6%95%B0%E6%99%BA%E8%A7%86%E9%A2%91%E6%95%99%E7% A8%8B2021/%E7%B3%BB%E7%BB%9F%E7%AE%A1%E7%90%86/%E7%B3%BB%E7%BB%9F%E8%8F%9C%E5%8D%95%EF%BC%8 8%E6%BC%94%E7%A4%BA%EF%BC%8920210802V2.1.mp4

# 系统权限

## 功能权限查询

### 功能说明

查询每个用户配置的功能权限;分模块显示用户分配的功能菜单

| 7 享链数智                                                                                                    | 南    | 京正心和 | 科技有限公司  | 3                    |                 |               | 功能 ~       | 请输入搜索内容         |               | 费用 工单 帮助 別 | 『迎您,系统》 |
|----------------------------------------------------------------------------------------------------|------|------|---------|----------------------|-----------------|---------------|------------|-----------------|---------------|------------|---------|
| ♣ 销售管理                                                                                                    | 协同   | 首页 ~ | 功能权限查   | 询×                   |                 |               |            |                 |               |            | 更多      |
| 自己的问题: 自己的问题: 自己的说: 自己的问题: 自己的问题: 自己的说: 自己的问题: 自己的问题: | 展    | 浙 筛选 | a 月1日 ~ | 系统 ~                 |                 |               |            |                 |               |            | 0       |
| ➡ 采购管理                                                                                                    |      | 用户编码 | 田内存物人   | And all first states | Alte PE Alte TO | 177 81-56 199 |            | D-1 de fait yes | 63 <b>0</b> 3 |            | 1771/-  |
| <b>命</b> 库存管理                                                                                                    | 1315 | \$   |         | 相告自理                 | 皆相目理            | 木州吉建          | 件计目理       | 财劳官理            | 目前方來          | SALIVIA    | 19RTF   |
| ¥ 财务管理                                                                                                    | 31   | 刘华   | 刘华      | 客户登录列表,客户登           |                 |               |            |                 |               |            | 更多 ~    |
|                                                                                                    | 32   | 刘强   | 刘强      | 客户登录列表,客户列           |                 |               |            |                 |               |            | 更多 ~    |
| ♥ 目动分录                                                                                                    | 33   | 奇偶   | 朱徳勇     | 编码规则,销售参数,           | 编码规则,工单         | 编码规则,供应       | 编码规则,出库    | 编码规则,关账,        |               | 电子公告,工作日   | 更多 ~    |
| 3 微协同                                                                                                    | 34   | 李明   | 李明      |                      |                 |               | 即时库存       | 费用报销列表          |               |            | 更多 ~    |
| ▶ 基础设置                                                                                                    | 35   | 测试   | 测试用户    | 编码规则,销售参数,           | 编码规则,工单         | 编码规则,供应       | 编码规则,账龄    | 编码规则,关账,        | 编码规则,         | 电子公告,工作日   | 更多 ~    |
|                                                                                                    | 36   | 致知   | 致总      |                      |                 |               |            |                 |               |            | 更多 ~    |
| 系统管理                                                                                                    | 37   | 鲁照远  | 鲁照远     | 编码规则,销售参数,           | 编码规则,工单         | 编码规则,供应       | 编码规则,账龄    | 编码规则,关账,        |               | 电子公告,工作日   | 更多 ~    |
| 经销商协同                                                                                                    |      |      |         |                      |                 |               |            |                 |               |            |         |
| 4. 供应商协同                                                                                                    |      |      |         |                      |                 |               |            |                 |               |            |         |
|                                                                                                    |      |      |         |                      |                 |               |            |                 |               |            |         |
|                                                                                                    |      |      |         |                      |                 |               |            |                 |               |            |         |
|                                                                                                    |      |      |         |                      |                 |               |            |                 |               |            |         |
|                                                                                                    | _    |      |         |                      |                 |               |            |                 |               |            |         |
|                                                                                                    |      |      |         |                      |                 |               | 共 37 条 105 | 彩页 ~ く          | 1 2 3         | 4 > 前      | 往 4     |
|                                                                                                    |      |      |         |                      |                 |               |            |                 |               |            |         |

### 功能路径

【系统管理】【系统权限】【功能权限查询】

## 数据权限查询

#### 功能说明

查询每个用户配置的数据权限

| 用     | 户 | 操/ | 作 | 手 | 册    |  |
|-------|---|----|---|---|------|--|
| /11 / | / | 12 |   | 1 | /v/J |  |

| 7 享链数智                                       | 南  | 前京正心科技   | 技有限公司  |        |                       | 功能 ~ 请输入搜索内容 |         | 费用 工单 帮助 % | 70印您,系统演示 |
|----------------------------------------------|----|----------|--------|--------|-----------------------|--------------|---------|------------|-----------|
| <b>&amp;</b> 销售管理                            | 协同 | 首页 ~     | 数据权限查询 | ×      |                       |              |         |            | 更多 ~      |
| 自然 書店管理                                      | R  | 新 筛选     | 打印 ~   | 系统 ~   |                       |              |         |            | 0         |
| ₩ 采购管理                                       | 序号 | 用户编码 ≑   | 用户名称 🗘 | 参数编码 ≑ | 参数名称 ≑                | 参数值 ≑        | 参数默认值 🗧 | 公司 💠       | 操作        |
| <b>命</b> 库存管理                                | 1  | simutest | 系统演示   | CS0001 | 仅允许查询自己的业务数据;值域:是/否," | 否            | 否       | 南京正心贸.     | 更多 ~      |
| ▼ 财务管理                                       | 2  | simutest | 系统演示   | CS0002 | 权限公司;用于控制用户建单时能够使用的   | 全部           |         | 南京正心贺;     | 更多 ~      |
| ■ 自动分录                                       | з  | simutest | 系统演示   | CS0003 | 权限部门;用于控制用户建单时能够使用的   | 全部           |         | 南京正心贸      | 更多 ~      |
|                                              | 4  | simutest | 系统演示   | CS0006 | 客户登录/客户功能中允许修改销售员     | 是            | 否       | 南京正心贸.     | 更多 ~      |
| この う の か の し の の の の の の の の の の の の の の の の | 5  | simutest | 系统演示   | CS0008 | 客户登录功能保存时校验当前登录人员有效   | 0            |         | 南京正心贸      | 更多 ~      |
| ✿ 基础设置                                       | 6  | simutest | 系统演示   | CS0009 | 客户登录功能客户数限制是否按月控制有效   | 否            | 否       | 南京正心贸      | 更多 ~      |
|                                              | 7  | simutest | 系统演示   | CS0010 | 客户登录功能客户名称敏感词配置       |              |         | 南京正心贸.     | 更多 ~      |
| ● 经济资本协同                                     | 8  | simutest | 系统演示   | CS0012 | 客户登录功能地址生成方式          | 手工录入         | 手工录入    | 南京正心贺;     | 更多 ~      |
|                                              | 9  | simutest | 系统演示   | CS0013 | 客户登录撞单规则              | 客户联系电话重复     | 客户地址重复  | 南京正心贸      | 更多 ~      |
| & 供应商协同                                      | 10 | simutest | 系统演示   | CS0014 | 客户登录功能"客户分类"栏位下拉显示值   | 全部           | 全部      | 南京正心贸.     | 更多 ~      |
| ◆ 管理驾驶船                                      |    |          |        |        | ţ                     | 共39条 10%/页 ∨ | < 1 2 3 | 4 > 前      | 1页        |
|                                              |    |          |        |        |                       |              | E       |            |           |

### 功能路径

### 【系统管理】【系统权限】【数据权限查询】

| 7 字链数智            | 南京正心科         | 技有限公司  |      |      | 功能 ~ | 请输入搜索内容 费用 工单 帮助 欢迎您,系统演示                |
|-------------------|---------------|--------|------|------|------|------------------------------------------|
| <b>&amp;</b> 销售管理 | 系统管理          |        |      |      |      | 更多 ~                                     |
| 會 售后管理            | <b>器</b> 系统管理 |        |      |      |      | 南京正心贸易科技主 >> 📄 2022-06-01 至 2022-08-02   |
| ☑ 采购管理            | 系统用户          | 外部用户   | 系统职能 | 系统角色 |      |                                          |
| ▲ 库存管理            | 系统菜单          | 系统参数   | 系统模块 |      |      |                                          |
| ≇ 财务管理            | 器 系统权限        |        |      |      |      |                                          |
| ₩ 自动分录            | 功能权限查询        | 数据权限查询 |      |      |      |                                          |
| 😑 微协同             | 器系统设置         |        |      |      |      | ◎ 流程选择 系统管理流程 ∨                          |
| ✿基础设置             | 附件设置          | 界面设置   | 文件存储 |      |      |                                          |
|                   | 器 系统监控        |        |      |      |      |                                          |
| 系统管理              | 操作日志          | 登录日志   |      |      |      | 界面设置组织设置                                 |
| 🕹 经销商协同           | <b>器</b> 业务流程 |        |      |      |      |                                          |
| & 供应商协同           | 流程类型          | 流程设置   |      |      |      | 南京正心贸易科技并 > 2022-06-01 至 2022-08-02 ③ 配置 |
| ✿ 管理驾驶舱           | 器 消息中心        |        |      |      |      |                                          |
|                   | 功能消息设置        | 定时消息设置 | 短信应用 | 短信模板 |      |                                          |
|                   | 功能短信设置        | 定时短信设置 |      |      |      | 20.5                                     |
|                   |               |        |      |      |      | $\bigcap$                                |
|                   |               |        |      |      |      | <b>S</b> :                               |

#### 用户操作手册

# 系统设置

## 附件设置

### 功能说明

配置系统功能是否支持上传附件及上传附件大小,数量和格式控制

| 74 享链数智            | 南京正心科技有限公司                                 |               | 功能 ~ 请输 | 入搜索内容   | 费用 工单 帮助 欢迎您,系统演示 |
|--------------------|--------------------------------------------|---------------|---------|---------|-------------------|
| ♣ 销售管理             | 协同首页 ~ 系统管理 × 附件设置                         | ×             |         |         | 更多 ~              |
| 自告管理               | 刷新编辑保存 取消 系统 > 打印                          | ~             |         |         | 0                 |
| ₩ 采购管理             | 称为天物中州沿岸                                   |               |         |         |                   |
| ▲ 库存管理             | - 所有菜单                                     | 模块编码:         |         | 模块名称:   |                   |
| ♥ 财务管理             | + 销售管理<br>+ 售后管理                           | 上传提示信息: 影     | 私人无提示   | 上传数量限制: | 默认不限制             |
| 著 自动分录             | <ul> <li>+ 采购管理</li> <li>+ 库存管理</li> </ul> | 上传大小限制        | 以不限制    | 上传格式限制: | 默认不限制             |
| 当 微协同              | + 财务管理<br>+ 自动分录                           | (WB):<br>维护人: |         | 维护时间:   |                   |
| ✿ 基础设置             | + 微协同<br>+ BI图表                            | 创建人:          |         | 创建时间:   |                   |
|                    | + 基础设置<br>+ 系统管理                           |               |         |         |                   |
| <b>&amp; 经销商协同</b> | + 经销商协同<br>+ 供应商协同                         |               |         |         |                   |
| <b>&amp;</b> 供应商协同 | + 管理驾驶舱                                    |               |         |         |                   |
| ✿ 管理驾驶舱            |                                            |               |         |         |                   |
|                    |                                            |               |         |         |                   |
|                    |                                            |               |         |         |                   |
|                    |                                            |               |         |         |                   |
|                    |                                            |               |         |         |                   |

### 功能路径

#### 【系统管理】【系统设置】【附件设置】

| 7 享链数智             | 南京正心科技有       | 有限公司   |      |      | 功能~ | 请输入搜索内容             | 费用 工单      | 帮助 欢迎您,系统演示  |
|--------------------|---------------|--------|------|------|-----|---------------------|------------|--------------|
| <b>8</b> 销售管理      | 系统管理          |        |      |      |     |                     |            | 更多 ~         |
| 自告管理               | 器 系统管理        |        |      |      |     |                     | 1          | 至 2022-08-02 |
| ₩ 采购管理             | 系统用户          | 外部用户   | 系统职能 | 系统角色 |     |                     |            |              |
| ▲ 库存管理             | 系统菜单          | 系统参数   | 系统模块 |      |     |                     |            |              |
| 業 财务管理             | <b>計</b> 系统权限 |        |      |      |     |                     |            |              |
| 差 自动分录             | 功能权限查询        | 数据权限查询 |      |      |     |                     |            |              |
|                    | 器 系统设置        |        |      |      |     |                     | ◎ 流程选择     | 系统管理流程 🗸     |
| ☆ 其砂沿置             | 附件设置          | 界面设置   | 文件存储 |      |     |                     |            |              |
|                    | 器 系统监控        |        |      |      |     | - 8 6               |            |              |
| 系统管理               | 操作日志          | 登录日志   |      |      |     | 界面设置组织              | 设置         |              |
| & 经销商协同            | 器 业务流程        |        |      |      |     |                     |            |              |
| <b>&amp;</b> 供应商协同 | 流程类型          | 流程设置   |      |      |     | 南京正心贸易科技有 > 📄 2022- | 06-01 至 20 | 22-08-02     |
| ✿ 管理驾驶舱            | <b>器</b> 消息中心 |        |      |      |     |                     |            |              |
|                    | 功能消息设置        | 定时消息设置 | 短信应用 | 短信模板 |     |                     |            |              |
|                    | 功能短信设置        | 定时短信设置 |      |      | 2   | 0.5                 |            |              |
|                    |               |        |      |      | [   |                     |            |              |
|                    |               |        |      |      | _   |                     | 5:         |              |

#### 操作步骤

[选中需要设置的功能]-[编辑]-[勾选支持附件]

http://oss.simuinfo.net/%E4%BA%AB%E9%93%BE%E6%95%B0%E6%99%BA%E8%A7%86%E9%A2%91%E6%95%99%E7%A8%8B 2021/%E7%B3%BB%E7%BB%9F%E7%AE%A1%E7%90%86/%E9%99%84%E4%BB%B6%E8%AE%BE%E7%BD%AE%EF%BC%88%E6%BC%94 %E7%A4%BA%EF%BC%8920210802V2.1.mp4

### 界面设置

#### 功能说明

汇集功能界面定制中的系统方案(私有方案不显示),分配给特定的系统职能(职能中所有的人员都可以看到 该界面设置方案)或是分配给指定的人员

| ✓ 享链数智             | 南京正心科技有限公司           |                                         | 功能 ~ 请输入搜 | 家内容   | 费用 工单 帮助 欢迎您,系统演示 |
|--------------------|----------------------|-----------------------------------------|-----------|-------|-------------------|
| ♣ 销售管理             | 协同首页 ~ 系统管理 × 界面设置 × | l i i i i i i i i i i i i i i i i i i i |           |       | 更多 ~              |
| ▲ 售后管理             | 刷新 系统 ~ 打印 ~         |                                         |           |       | 0                 |
| ▶ 采购管理             | 输入关键字进行过滤            |                                         |           |       |                   |
| <b>命</b> 库存管理      | - 所有菜单               | 模块编码:                                   |           | 模块名称: |                   |
| ₩ 财务管理             | + 销售管理<br>+ 售后管理     | 序号 对话框                                  | 对话框名称     | 方案名称  | 操作                |
| ▼ 自动分录             | + 采购管理<br>+ 库存管理     |                                         |           |       |                   |
| 自 微协同              | + 财务管理<br>+ 自动分录     |                                         |           |       |                   |
| ✿基础设置              | + 微协同<br>+ BI图表      |                                         |           |       |                   |
| ■ 系统管理             | + 基础设置<br>+ 系统管理     |                                         |           |       |                   |
| & 经销商协同            | + 经销商协同<br>+ 供应商协同   |                                         |           |       |                   |
| <b>&amp;</b> 供应商协同 | + 管理驾驶舱              |                                         |           |       |                   |
| ✿ 管理驾驶舱            |                      |                                         |           |       |                   |
|                    |                      |                                         |           |       |                   |
|                    |                      |                                         |           |       |                   |
|                    |                      |                                         |           |       | 3 :               |

功能路径

【系统管理】【系统设置】【界面设置】

| 夕 享链数智 止 ■ 屈 ■ ■ ■                                                                                                    | 南京正心科技有限公司                                     | 功能 > 詩輸入搜索內容 费用 工单 帮助 欢迎您,系统演示             |
|----------------------------------------------------------------------------------------------------|------------------------------------------------|--------------------------------------------|
| ♣ 销售管理                                                                                                    | 系统管理                                           | 更多 ~                                       |
| ▲ 售后管理                                                                                                    |                                                | 至 2022-08-02                               |
| ☑ 采购管理                                                                                                    | 系统用户 外部用户 系统职能 系统角色                            |                                            |
| ▲ 库存管理                                                                                                    | 系统菜单   系统参数    系统模块                            |                                            |
| 業 财务管理                                                                                                    |                                                |                                            |
| 業 自动分录                                                                                                    | 功能权限查询 数据权限查询                                  |                                            |
| □ □  □ □ □ □ □ □ □ □ □ □ □ □ □ □ □ □ □ □ □ □ □ □ □ □ □ □ □ □ □ □ □ □ □ □ □ □ □ □ □ □ □ □ □ □ □ □ □ □ □ □ □ □ □ □ □ □ □< |                                                | ◎ 流程选择 系统管理流程 ∨                            |
| ☆ 基础设置                                                                                                    | 附件设置 界面设置 文件存储                                 |                                            |
|                                                                                                    | 器系统监控                                          |                                            |
| 赤坑官堆                                                                                                    | 操作日志 登录日志                                      | 界面设置 组织设置                                  |
| 🕹 经销商协同                                                                                                    | 器 业务流程<br>———————————————————————————————————— |                                            |
| A 供应商协同                                                                                                    | 流程类型 流程设置                                      | 南京正心贸易科技者 / 🖹 2022-06-01 至 2022-08-02 💿 配置 |
| ✿ 管理驾驶舱                                                                                                    | 調道息中心                                          |                                            |
|                                                                                                    | 功能消息设置 定时消息设置 短信应用 短信模板                        | 收款                                         |
|                                                                                                    | 功能短信设置 定时短信设置                                  | 20.5 19.0                                  |
|                                                                                                    |                                                | $\bigwedge$                                |
|                                                                                                    |                                                |                                            |

#### 操作步骤

[选择已设筛选模板的功能]一[分配权限]一[选择系统职能/系统用户]一[选中对应的职能或者用户点击设置] --[确定]

http://oss.simuinfo.net/%E4%BA%AB%E9%93%BE%E6%95%B0%E6%99%BA%E8%A7%86%E9%A2%91%E6%95%99 %E7%A8%8B2021/%E7%B3%BB%E7%BB%9F%E7%AE%A1%E7%90%86/%E7%95%8C%E9%9D%A2%E8%AE%BE%E7%BD%AE%EF% BC%88%E6%BC%94%E7%A4%BA%EF%BC%8920210802V2.1.mp4

## 文件存储

#### 功能说明

用于查看当前公司附件(含上传照片)已使用服务器硬盘容量。免费提供1G空间,如果超出需额外购买。点击菜单栏的"购买空间"按钮,下单购买。

| 72 享链数智            | 南京正心科技有限公司                                                        | 功能 ~   | 请输入搜索内容            | 费用 工单 帮助 欢迎您,系统演 | 贏示 |
|--------------------|-------------------------------------------------------------------|--------|--------------------|------------------|----|
| <b>&amp;</b> 销售管理  | 协同首页 ~ 系统管理 × 文件存储 ×                                              |        |                    | 更多               | ~  |
| 書 售后管理             | 刷新         筛选         打印 >         系统 >         购买空间         查看订单 |        |                    | 0                |    |
| ☑ 采购管理             |                                                                   | 2) 🔺   | 使用空间(单位:GB)        | T += //-         | Ē  |
| <b>命</b> 库存管理      |                                                                   | 总使用空间  | 附件使用空间 工程进行        | 寶照片使用空间          |    |
| ₩ 財务管理             | 1 正常 2023-04-02 10.9                                              | 11 0.1 | 0.07               | 0.03 2022 更多 ~   |    |
| ¥ 自动分录             |                                                                   |        |                    |                  |    |
| 三 微协同              |                                                                   |        |                    |                  |    |
| ◆ 基础设置             |                                                                   |        |                    |                  |    |
|                    |                                                                   |        |                    |                  |    |
| 各 经销商协同            |                                                                   |        |                    |                  |    |
| <b>&amp;</b> 供应商协同 |                                                                   |        |                    |                  |    |
| ✿ 管理驾驶舱            |                                                                   |        |                    |                  |    |
|                    |                                                                   |        |                    |                  |    |
|                    |                                                                   |        |                    |                  |    |
|                    |                                                                   |        | <b>共1条 10条/页 ∨</b> | < 1 > 前往 1 页     | 页  |
|                    |                                                                   |        |                    | A 0              |    |

### 功能路径

#### 【系统管理】【系统设置】【文件存储】

| 7 享链数智      | 南京正心科         | 技有限公司  |      |      | 功能 ~ | 请输入搜索内容 费用 工单 帮助 欢迎您,系统演示                  |
|-------------|---------------|--------|------|------|------|--------------------------------------------|
| ♣ 销售管理      | 系统管理          |        |      |      |      | 更多 ~                                       |
| 自 售后管理      | <b>器</b> 系统管理 |        |      |      |      | 南京正心贸易科技科 / 📄 2022-06-01 至 2022-08-02      |
| ☑ 采购管理      | 系统用户          | 外部用户   | 系统职能 | 系统角色 |      |                                            |
| 命 库存管理      | 系统菜单          | 系统参数   | 系统模块 |      |      |                                            |
| ■ 财务管理      | 器 系统权限        |        |      |      |      |                                            |
| 2 白动公司      | 功能权限查询        | 数据权限查询 |      |      |      |                                            |
|             | <b>器</b> 系统设置 |        |      |      |      | ③ 流程选择 系统管理流程 >                            |
| 三 微协同       | 附件设置          | 界面设置   | 文件存储 |      |      |                                            |
| ◆ 基础设置      | 器 系统监控        |        |      |      |      | - 2 2                                      |
| <b>系统管理</b> | 操作日志          | 登录日志   |      |      |      | 界而设置组织设置                                   |
| 🛃 经销商协同     | <b>器</b> 业务流程 |        |      |      |      |                                            |
| A 供应商协同     | 流程类型          | 流程设置   |      |      |      | 南京正心贸易科技有 > 📋 2022-06-01 至 2022-08-02 📀 配置 |
| ✿ 管理驾驶舱     | <b>器</b> 消息中心 |        |      |      |      |                                            |
|             | 功能消息设置        | 定时消息设置 | 短信应用 | 短信模板 |      |                                            |
|             | 功能短信设置        | 定时短信设置 |      |      |      | 20.5 19.0                                  |
|             |               |        |      |      |      | $\land \land$                              |
|             |               |        |      |      |      |                                            |

# 系统监控

# 操作日志

#### 功能说明

| 7 字链数智        | 南  | 雨京正心科技 | 技有限公司    |                          |                | 功能 ~     | 请输入搜索内容 | 费                   | 用 工单 帮助 氵 | 吹迎您,系统演习 |
|---------------|----|--------|----------|--------------------------|----------------|----------|---------|---------------------|-----------|----------|
| ♣ 销售管理        | 协同 | 首页 ~   | 系统管理 ×   | 操作日志 ×                   |                |          |         |                     |           | 更多~      |
| 自信管理          | F  | 明新 筛选  | ITED ~ I | 系统 ~                     |                |          |         |                     |           | 0        |
| ☑ 采购管理        | 序号 | 操作行为 🗢 | 业务对象 🗧   | 对象信息 ≑                   | 操作说明 ≑         | 操作详情 ≑   | 操作人 ≑   | 操作时间 🗢              | 服务编码 ≑    | 操作       |
| <b>命</b> 库存管理 | 1  | 编辑     | 销售订单     | guid:jg0qucfexpgwv1twp5g | 编辑【销售订单】       | 编辑【销售订单】 | 测试用户    | 2022-08-03 16:57:29 | simu-so   | 更多 ~     |
| ■ 财务管理        | 2  | 新增     | 异步处理记录   | 数据编码:e592b3120a777e      | 新增【异步处理记       | 新增【异步处理记 | 测试用户    | 2022-08-03 16:56:43 | simu-bs   | 更多~      |
| ≇ 自动分录        | 3  | 新増     | 异步处理记录   | 数据编码:1f88f5d5cbc6990     | 新增【异步处理记       | 新增【异步处理记 | 测试用户    | 2022-08-03 16:56:43 | simu-bs   | 更多 ~     |
|               | 4  | 编辑     | 账龄期主表    | 账龄名称:库存账龄                | 编辑【账龄期主表】      | 编辑【账龄期主表 | 系统演示    | 2022-08-03 16:08:11 | simu-im   | 更多~      |
| <b>国 微协同</b>  | 5  | 新增     | 往来交易     | 数据编码:d37e096939af833     | 新增【往来交易】       | 新增【往来交易】 | 系统演示    | 2022-08-03 15:43:02 | simu-fm   | 更多 ~     |
| ✿ 基础设置        | 6  | 新增     | 采购在途明细   | 数据编码:a7c9512fe13c6c1     | 新增【采购在途明       | 新增【采购在途明 | 系统演示    | 2022-08-03 15:43:02 | simu-po   | 更多 ~     |
| - 系统管理        | 7  | 新増     | 采购订单     | 数据编码:fe7c908000b1c7f     | 新増【采购订单】       | 新増【采购订单】 | 系统演示    | 2022-08-03 15:43:00 | simu-po   | 更多 ~     |
|               | 8  | 新增     | 销售待出明细   | 数据编码:eecf5d8682f6c7a     | 新增【销售待出明       | 新增【销售待出明 | 系统演示    | 2022-08-03 15:42:36 | simu-so   | 更多 ~     |
| ▲ 经销商协同       | 9  | 新增     | 异步处理记录   | 数据编码:045f1816db83c16     | 新增【异步处理记       | 新增【异步处理记 | 系统演示    | 2022-08-03 15:42:36 | simu-bs   | 更多~      |
| & 供应商协同       | 10 | 新增     | 往来交易     | 数据编码:0935ef243b20f80     | 新增【往来交易】       | 新増【往来交易】 | 系统演示    | 2022-08-03 15:42:36 | simu-fm   | 更多 ~     |
| ✿ 管理驾驶舱       |    |        |          |                          |                |          |         |                     |           |          |
|               |    |        |          |                          |                |          |         |                     |           |          |
|               |    |        |          |                          | 共 58036 条 10条页 | ই ∨ < 1  | 2 3 4   | 5 6 5               | 804 > i   | 前往 1 页   |
|               |    |        |          |                          |                |          |         | 5                   |           |          |

查看系统功能操作日志,包括新增、编辑、修改、按钮点击等

### 功能路径

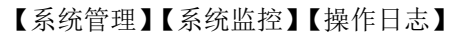

| ✓ 享链数智        | 南京正心科         | 支有限公司  |      |      | 功能 ~ | 请输入搜索内容             | 费用 工单 帮助 欢迎您,系统演示       |
|---------------|---------------|--------|------|------|------|---------------------|-------------------------|
| ♣ 销售管理        | 系统管理          |        |      |      |      |                     | 更多 ~                    |
| ≥ 售后管理        | <b>器</b> 系统管理 |        |      |      |      | 南京正心贸易科技有 >         | 2022-06-01 至 2022-08-02 |
| ₩ 采购管理        | 系统用户          | 外部用户   | 系统职能 | 系统角色 |      |                     |                         |
| 💼 库存管理        | 系统菜单          | 系统参数   | 系统模块 |      |      |                     |                         |
| ■ 财务管理        | 器 系统权限        |        |      |      |      |                     |                         |
| 一 自动公司        | 功能权限查询        | 数据权限查询 |      |      |      |                     |                         |
|               | 器 系统设置        |        |      |      |      |                     | ◎ 流程选择 系统管理流程 ∨         |
|               | 附件设置          | 界面设置   | 文件存储 |      |      |                     |                         |
| ◆ 基础设置        | <b>器</b> 系统监控 |        |      |      |      | — (B) — (B          |                         |
| <b>器</b> 系统管理 | 操作日志          | 登录日志   |      |      |      | 界面设置组织              | 设置                      |
| 🤱 经销商协同       | <b>器</b> 业务流程 |        |      |      |      |                     |                         |
| # 供应商协同       | 流程类型          | 流程设置   |      |      |      | 南京正心贸易科技有 ~ 📄 2022- | 06-01 至 2022-08-02 🔿 配置 |
| ✿ 管理驾驶舱       | <b>器</b> 消息中心 |        |      |      |      |                     |                         |
|               | 功能消息设置        | 定时消息设置 | 短信应用 | 短信模板 |      | -〇- 收款              |                         |
|               | 功能短信设置        | 定时短信设置 |      |      |      | 20.5 19.0           |                         |
|               |               |        |      |      |      | $ \land \land $     |                         |
|               |               |        |      |      |      |                     | <b>S</b> :              |

## 登录日志

### 功能说明

查看用户系统登录日志,包括登录用户、登录系统、登录时间等

|                   | 南  | 京正心科技 | 技有限公司    |        |          |                | 功能 > 请输入搜索内容                         | 费用 工单 帮助            | 办 欢迎您,系统演示 |
|-------------------|----|-------|----------|--------|----------|----------------|--------------------------------------|---------------------|------------|
| <b>&amp;</b> 销售管理 | 协同 | 首页 ~  | 系统管理 ×   | 登录日志 × | 1        |                |                                      |                     | 更多 ~       |
| 自 售后管理            | 帰  | 新 筛选  | 打印 ~ 系统、 | -      |          |                |                                      |                     | 8          |
| ☑ 采购管理            | 席号 | 类型 ≑  | 认证方式 ≑   | 用户名称 💠 | 登录名 ≑    | 野录IP ≑         | 客户端 🗧                                | 操作时间 ≑              | 操作         |
| ▲ 库存管理            | 1  | 登录    | 钉钉小程序登录  | 培培     |          | 180.110.176.0  | Mozilla/5.0 (Linux; U; Android 10; E | 2022-08-03 16:01:23 | 更多~        |
| ■ 财务管理            | 2  | 登录    | 钉钉小程序登录  | 培培     |          | 180.110.176.0  | Mozilla/5.0 (Linux; U; Android 10; E | 2022-08-03 16:01:08 | 更多~        |
| 目前分量              | 3  | 登录    | 密码登录     | 刘意坤    | 刘意坤      | 61.183.213.198 | Mozilla/5.0 (iPhone; CPU iPhone O    | 2022-08-03 15:14:34 | 更多 ~       |
|                   | 4  | 登录    | 密码登录     | 系统演示   | simutest | 180.110.176.0  | Mozilla/5.0 (Windows NT 10.0; Win    | 2022-08-03 09:20:43 | 更多~        |
| 当 微协同             | 5  | 登录    | 密码登录     | 系统演示   | simutest | 180.110.176.0  | Mozilla/5.0 (Windows NT 10.0; Win    | 2022-08-03 09:18:28 | 更多 ~       |
| ✿ 基础设置            | 6  | 登录    | 密码登录     | 测试用户   | 测试用户     | 180.110.176.0  | Mozilla/5.0 (Windows NT 10.0; Win    | 2022-08-03 09:15:14 | 更多 ~       |
| ■■ 系统管理           | 7  | 登录    | 密码登录     | 系统演示   | simutest | 180.110.176.0  | Mozilla/5.0 (Windows NT 10.0; Win    | 2022-08-03 09:14:08 | 更多 ~       |
| 2 经档商协同           | 8  | 登录    | 密码登录     | 测试用户   | 测试用户     | 180.110.176.0  | Mozilla/5.0 (Windows NT 10.0; Win    | 2022-08-03 09:06:36 | 更多 ~       |
|                   | 9  | 登录    | 微信小程序登录  | 系统演示   |          | 180.110.176.0  | Mozilla/5.0 (Windows NT 6.1; WOW     | 2022-08-02 14:08:54 | 更多 ~       |
| 8 供应商协同           | 10 | 登录    | 微信小程序登录  | 系统演示   |          | 180.110.176.0  | Mozilla/5.0 (Windows NT 6.1; WOW     | 2022-08-02 14:08:54 | 更多 ~       |
| ✿ 管理驾驶舱           |    |       |          |        |          |                |                                      |                     |            |
|                   |    |       |          |        |          |                |                                      |                     |            |
|                   |    |       |          |        |          |                |                                      |                     |            |
|                   |    |       |          |        | 共        | 2374条 10条/页 ~  | < 1 2 3 4 5                          | 6 ··· 238 >         | 前往 1 页     |
|                   |    |       |          |        |          |                | _                                    |                     |            |
|                   |    |       |          |        |          |                |                                      | 2 .                 |            |

### 功能路径

#### 【系统管理】【系统监控】【登录日志】

|             | 南京正心科         | 技有限公司         |      |      | 功能 ~ | 请输入搜索内容 费用 工单 帮助 欢迎您,系统演演               | T |
|-------------|---------------|---------------|------|------|------|-----------------------------------------|---|
| ▲ 销售管理      | 系统管理          |               |      |      |      | 更多、                                     |   |
| ▲ 售后管理      | <b>器</b> 系统管理 |               |      |      |      | 南京正心贸易科技手 > 📄 2022-06-01 至 2022-08-02   |   |
| ☑ 采购管理      | 系统用户          | 外部用户          | 系统职能 | 系统角色 |      |                                         |   |
| 命 库存管理      | 系统菜单          | 系统参数          | 系统模块 |      |      |                                         |   |
| ₩ 财务管理      | 器 系统权限        |               |      |      |      |                                         |   |
| ▲ 自动分录      | 功能权限查询        | 数据权限查询        |      |      |      |                                         |   |
| ■ 微协同       |               | 177-77-147 MR |      |      |      | ◎ 流程选择 系统管理流程 ∨                         |   |
| ✿ 基础设置      | №件は重          | 并固议重          | 又针仔细 |      |      | - 8 8                                   |   |
| <b>新统管理</b> | 操作日志          | 登录日志          |      |      |      | 界面设置    组织设置                            |   |
| & 经销商协同     | 器 业务流程        |               |      |      |      |                                         |   |
| 供应商协同       | 流程类型          | 流程设置          |      |      |      | 南京正心贸易科技有 > 2022-06-01 至 2022-08-02 @ 配 | n |
| ✿ 管理驾驶舱     | <b>器</b> 消息中心 |               |      |      |      |                                         |   |
|             | 功能消息设置        | 定时消息设置        | 短信应用 | 短信模板 |      |                                         |   |
|             | 功能短信设置        | 定时短信设置        |      |      | -    | 20.5 19.0                               |   |
|             |               |               |      |      | ļ    | $() \land$                              |   |
|             |               |               |      |      | -    | <b>3</b>                                |   |

## 业务流程

业务流程模块用于各种业务单据的审批流转设置,包含自定义审批节点,指定每个节点的审批人员等。例 如销售订单审批、付款申请、费用报销审批流程配置等

| ── 享链数智                | 南京正心科         | 支有限公司          |      |      | 功能~ | 请输入搜索内容             | 费用 工单 帮助 欢迎您,系统演示       |
|------------------------|---------------|----------------|------|------|-----|---------------------|-------------------------|
| ♣ 销售管理                 | 系统管理          |                |      |      |     |                     | 更多 ~                    |
| 自告管理                   | <b>器</b> 系统管理 |                |      |      |     | 南京正心贸易科技者 >         | 2022-06-01 至 2022-08-02 |
| ₩ 采购管理                 | 系统用户          | 外部用户           | 系统职能 | 系统角色 |     |                     |                         |
| 命 库存管理                 | 系统菜单          | 系统参数           | 系统模块 |      |     |                     |                         |
| ■ 财务管理                 | 器系统权限         |                |      |      |     |                     |                         |
| ≆ 自动分录                 | 功能权限查询        | 数据权限查询         |      |      |     |                     |                         |
| 三 微协同                  | 器系统设置         |                |      |      |     |                     | ◎ 流程选择 系统管理流程 ∨         |
| ✿ 基础设置                 | 附件设置          | 界面设置           | 文件存储 |      |     |                     |                         |
| <b>1</b> 系统管理          |               | 25 a c - 1-    |      |      |     |                     |                         |
| ▲ 经销商协同                | 操作日志          | 豆求日応           | 1    |      |     | 界面设直 阳际             | 设直                      |
| -<br><b>↑</b><br>供应商协同 | な現米刑          | 海現沿景           |      |      |     | (市合正八股目科技者 ) 日 2022 | 06.01 至 2022-08.02      |
| ☆ 管理驾驶船                | 8. 消息中心       | DIDITE \$2, MR |      |      |     | HUNDLOUGHTER V      |                         |
|                        | 功能消息设置        | 定时消息设置         | 短信应用 | 短信模板 |     |                     |                         |
|                        | 功能短信设置        | 定时短信设置         |      |      |     | 20.5                |                         |
|                        |               |                |      |      | 7   |                     |                         |
|                        |               |                |      |      | t   |                     | 6                       |

业务全流程完整视频教程:

https://simuoss.oss-cn-beijing.aliyuncs.com/%E4%BA%AB%E9%93%BE%E6%95%B0%E6%99%BA%E8%A7%86%E 9%A2%91%E6%95%99%E7%A8%8B2021/%E4%B8%9A%E5%8A%A1%E6%B5%81%E7%A8%8B/%E4%B8%9A%E5%8A%A1%E6%B5 %81%E7%A8%8B%E5%AE%8C%E6%95%B4%E9%85%8D%E7%BD%AE%E4%BD%BF%E7%94%A8%E8%A7%86%E9%A2%91%E6%95% 99%E7%A8%8B.mp4

## 流程类型

#### 功能说明

对审批流程进行分类,便于分类查找和设置管理,如:销售类流程、采购类流程、服务类流程等,实现同 一类型的流程放在一起。

| 72 享链数智           | 南  | 京正心科技 | 技有限公司       |      |       |        | 功能~  请输 | 入搜索内容               | 费用 工作 | 单 帮助 戏 | 『迎您,系统演示 |
|-------------------|----|-------|-------------|------|-------|--------|---------|---------------------|-------|--------|----------|
| <b>&amp;</b> 销售管理 | 协同 | 首页 ~  | 系统管理 × 流程头  | 裡 ×  |       |        |         |                     |       |        | 更多 ~     |
| 自 售后管理            | 新  | 增局新   | 筛选 打印 ~ 系统、 | -    |       |        |         |                     |       |        | 0        |
| ₩ 采购管理            | 序号 | 名称 🗢  | 备注 ≑        | 停用 ≑ | 停用人 ≑ | 停用时间 🗢 | 维护人 ≑   | 维护时间 ≑              | 创建人 🗢 | 8      | 操作       |
| 命 库存管理            | 1  | 销售流程  |             | 否    |       |        |         | 2021-01-21 19:04:03 |       | 2021   | 更多 ~     |
| ■ 财务管理            | 2  | 财务流程  |             | 否    |       |        |         | 2021-01-21 19:04:03 |       | 2021   | 更多 ~     |
| ▲ 自动分录            | 3  | 售后流程  |             | 否    |       |        |         | 2021-01-21 19:04:03 |       | 2021   | 更多 ~     |
| ■ 微协同             | 4  | 流程    |             | 否    |       |        | 测试用户    | 2021-12-15 20:03:52 | 系统演示  | 2021   | 更多 ~     |
| ☆ 基础设置            |    |       |             |      |       |        |         |                     |       |        |          |
|                   |    |       |             |      |       |        |         |                     |       |        |          |
| <b>菲</b> 系统管理     |    |       |             |      |       |        |         |                     |       |        |          |
| A 经销商协同           |    |       |             |      |       |        |         |                     |       |        |          |
| 器供应商协同            |    |       |             |      |       |        |         |                     |       |        |          |
| ✿ 管理驾驶舱           |    |       |             |      |       |        |         |                     |       |        |          |
|                   |    |       |             |      |       |        |         |                     |       |        |          |
|                   | -  |       |             |      |       |        |         |                     |       |        |          |
|                   |    |       |             |      |       |        | ţ       | 共4条 10条/页 ∨         | < 1   | > 前    | 柱 1 页    |
|                   |    |       |             |      |       |        |         |                     | 5 :   |        |          |

### 功能路径

#### 【系统管理】【业务流程】【流程类型】

| 72 享链数智       | 南京正心科         | 支有限公司  |      |      | 功能~ | 请输入搜索内容            | 费用 工单 帮助 欢迎您,系统演示        |
|---------------|---------------|--------|------|------|-----|--------------------|--------------------------|
| <b>念</b> 销售管理 | 系统管理          |        |      |      |     |                    | 更多 ~                     |
| 會 售后管理        | <b>器</b> 系统管理 |        |      |      |     | 南京正心贸易科技有 ~        | 2022-06-01 至 2022-08-02  |
| ☑ 采购管理        | 系统用户          | 外部用户   | 系统职能 | 系统角色 |     |                    |                          |
| 命 库存管理        | 系统菜单          | 系统参数   | 系统模块 |      |     |                    |                          |
| ▲ 财务管理        | 器 系统权限        |        |      |      |     |                    |                          |
| ■ 自动分录        | 功能权限查询        | 数据权限查询 |      |      |     |                    |                          |
| 三 微协同         | 器 系统设置        |        |      |      |     |                    | ◎ 流程选择 系统管理流程 ∨          |
|               | 附件设置          | 界面设置   | 文件存储 |      |     |                    |                          |
|               | 器 系统监控        |        |      |      |     | - 8 6              |                          |
| 系统管理          | 操作日志          | 登录日志   |      |      |     | 界面设置组织             | 设置                       |
| ▲ 经销商协同       | <b>器</b> 业务流程 |        |      |      |     |                    |                          |
| ♣ 供应商协同       | 流程类型          | 流程设置   |      |      |     | 南京正心贸易科技者 🗸 📄 2022 | -06-01 至 2022-08-02 @ 配置 |
| ✿ 管理驾驶舱       | <b>器</b> 消息中心 |        |      |      |     |                    |                          |
|               | 功能消息设置        | 定时消息设置 | 短信应用 | 短信模板 |     |                    |                          |
|               | 功能短信设置        | 定时短信设置 |      |      | 2   | 0.5<br>19.0        |                          |
|               |               |        |      |      |     | $ \land \land $    |                          |
|               |               |        |      |      |     | _\_/ \             | 6 :                      |

### 操作步骤

[新增]-[录入名称、备注]-[保存]

视频教程:

https://simuoss.oss-cn-beijing.aliyuncs.com/%E4%BA%AB%E9%93%BE%E6%95%B0%E6%99%BA%E8%A7%86%E 9%A2%91%E6%95%99%E7%A8%8B2021/%E4%B8%9A%E5%8A%A1%E6%B5%81%E7%A8%8B/%E6%B5%81%E7%A8%8B%E7%B1 %BB%E5%9E%8B%E6%93%8D%E4%BD%9C%E8%A7%86%E9%A2%91%E6%95%99%E7%A8%8B.mp4

## 流程设置

#### 功能说明

通过该功能新增、修改业务流程,如增加销售订单流程审批,定义审批环节、审批人抄送人、审批条件以 及审批按功能权限(提交、转办、撤回、沟通、提交退回节点)。

|                | 南京正心科技有限公司       |                                | 功能 > 请输入搜索内容 | 费用 工单 帮助 欢迎您,系统演示 |
|----------------|------------------|--------------------------------|--------------|-------------------|
| ♣ 销售管理         | 协同首页 ~ 系统管理      | × 流程设置 ×                       |              | 更多 ~              |
| 自 售后管理         | 刷新 新增 编辑 删除      | 保存 取消 系统 ✓ 打印 ✓ 复制版本 设         | 设置活动版本       | 0                 |
| ₩ 采购管理         | 输入关键字进行过滤        | 其研设署 海玛图形 海理参数                 |              |                   |
| ▲ 库存管理         | 一 所有流程           | 100000 (0,000 (0,000)) (0,000) |              |                   |
| 業 财务管理         | + 系统流程<br>+ 流程   | 流程版本:<br>活动版本:                 | 流程类型:        |                   |
| ■ 自动分录         | + 销售流程<br>+ 财务流程 | 流程编码:                          | 流程名称:        |                   |
| ■ 微协同          | + 售后流程           | 系统模块:                          |              |                   |
| ✿基础设置          |                  | 模块启用流程: 流程标题:                  |              | 选择参数              |
| <b>88</b> 系统管理 |                  | 版本描述:                          |              |                   |
| 经销商协同          |                  | 停用:                            | W TINKS      |                   |
| ♣ 供应商协同        |                  | 停用入:<br>维护人:                   | 学用的问: ○      |                   |
| ✿ 管理驾驶舱        |                  | 创建人:                           | 创建时间: 🕓      |                   |
|                |                  |                                |              |                   |
|                |                  |                                |              |                   |
|                |                  |                                |              |                   |
|                |                  |                                |              | 9 1               |

#### 功能路径

【系统管理】【业务流程】【流程设置】

|         | 南京正心科         | 技有限公司  |      |      | 功能~ | 请输入搜索内容            | 费用 工单 帮助 欢迎您,系统演示         |
|---------|---------------|--------|------|------|-----|--------------------|---------------------------|
| ♣ 销售管理  | 系统管理          |        |      |      |     |                    | 更多 ~                      |
| ▲ 售后管理  | <b>器</b> 系统管理 |        |      |      |     | 南京正心贸易科技有 ~        | 2022-06-01 至 2022-08-02   |
| ☑ 采购管理  | 系统用户          | 外部用户   | 系统职能 | 系统角色 |     |                    |                           |
| ☆ 库存管理  | 系统菜单          | 系统参数   | 系统模块 |      |     |                    |                           |
| ₩ 财务管理  | 器 系统权限        |        |      |      |     |                    |                           |
| ¥ 自动分录  | 功能权限查询        | 数据权限查询 |      |      |     |                    |                           |
| ■ 微协同   | 器 系统设置        |        |      |      |     |                    | ◎ 流程选择 系统管理流程 ∨           |
| ☆ 基础设置  | 附件设置          | 界面设置   | 文件存储 |      |     |                    |                           |
|         | 器 系统监控        |        |      |      |     |                    | 3                         |
| ▶ 示坑官堆  | 操作日志          | 登录日志   |      |      |     | 界面设置组织             | 只设置                       |
| A 经销商协同 | 器 业务流程        |        |      |      |     |                    |                           |
| A 供应商协同 | 流程类型          | 流程设置   |      |      |     | 南京正心贸易科技有 > 📋 2022 | 2-06-01 至 2022-08-02 @ 配置 |
| ✿ 管理驾驶舱 | <b>器</b> 消息中心 |        |      |      |     |                    |                           |
|         | 功能消息设置        | 定时消息设置 | 短信应用 | 短信模板 |     |                    |                           |
|         | 功能短信设置        | 定时短信设置 |      |      | 2   | 0.5                |                           |
|         |               |        |      |      |     | $\land$            |                           |
|         |               |        |      |      |     |                    | <b>S</b> :                |

### 关键字段逻辑说明-基本设置

| 字段名                                                                                                    | 说明                                       |
|----------------------------------------------------------------------------------------------------|------------------------------------------|
|                                                                                                    | 1. 业务流程支持多版本,且多个版本可以并行使用(多个版本只有一个"活动版本"即 |
| 字段名         流程版本         流程微型         活动版本         流程编码         流程名称         系统模块         欄块启用流程         同步模块业务         流程标题                                            | 新增单据默认适用的流程版本)。                          |
|                                                                                                    | 2. 新版本增加前的业务单据,如有流程未结束的,则继续使用原流程;新增的业务单据 |
|                                                                                                    | 则使用新增的流程版本(活动版本)。                        |
| 流程类型                                                                                                    | 流程所属的分类,便于分类查看                           |
| 江井后十                                                                                                    | 在多个流程版本的情况下标识当时系统执行的是哪一个版本,即活动版本,版本号的表   |
| 活动版本                                                                                                    | 达形式是 V1、V2、V3 等                          |
| 流程编码                                                                                                    | 为当前功能定义一个唯一编码,用于标识和定位查找                  |
| 流程名称                                                                                                    | 与流程编码类似,为后续管理流程,给他一个通俗易懂的名称来标识流程         |
| 乏休措持                                                                                                    | 标识该流程使用在系统的哪一个功能模块上,非常重要                 |
| 流程版本     第       流程类型     ジ       流程类型     ジ       活动版本     イ       流程编码     ジ       流程名称     上       系统模块     第       模块启用流程     ジ       同步模块业务     二       流程标题     ノ | 需要先选择左边的系统模块,再新增流程版本                     |
| 捞抽白田汯和                                                                                                    | 流程启用标志,可以先设置流程,确保可用后通过该标志启用流程,避免流程设置过程   |
| 陕 <b>圻</b> 后用流柱<br>                                                                                                    | 中影响业务开展                                  |
| 同止措持则及                                                                                                    | 工作流提交结束时,如果需要更新业务数据,如订单的已审核标志、审核日期等,此时,  |
| 円少快状业分                                                                                                    | 需要勾选"同步模块业务"标识                           |
| 流程标题                                                                                                    | 个性化定义"待办事宜"功能显示流程时的主题名称,便于用户识别和精准定位审批流   |

|      | 程                    |
|------|----------------------|
| 版本描述 | 用于流程备注说              |
| 停用   | 流程停止使用标志,表示该流程不再允许使用 |

### 关键字段逻辑说明-流程图形

| 字段名      | 说明                                        |
|----------|-------------------------------------------|
| 开始节点     | 流程开始的固定标识,所有流程必须以该标识为起点,便于系统识别控制          |
| 宙批共占     | 常规审批节点,如:销售经理审核、财务记录审核、总经理审核均可视为审批节点,及    |
|          | 一个审批步骤、审批环节                               |
|          | 存在判断条件,即分支,流程走向不唯一,下一步有二个以上节点可供选择,有认为选    |
| 又什公古     | 择和自动条件判断二种选择方式,如:销售员提交销售订单给销售内勤审核,销售内勤    |
| 录件万文     | 提交是价格低于成本价和高于成本价二中情况,低于成本价则提交给销售经理审核,高    |
|          | 于成本则提交合同归档人员执行合同归档                        |
| 结束节点     | 流程结束的固定标识,所有流程开发必须以该标识为结束,便于系统识别控制        |
| 执行人员     | 审批节点的执行人,如销售经理,总经理;可形成人员列表供选择,也可以默认选中或    |
|          | 必须选中指定人员、角色、职能、部门负责人                      |
| 抄送人员     | 具有查看流程权限的人,不影响流程走向和执行结果,仅查看               |
| 井上光西     | 审批节点的相关权限设置,如能否转办、允许撤回、是否会签、能否修改业务数据等流    |
| 口急选项     | 程权限设置                                     |
|          | 根据执行条件判断流程下一步走向及执行人员,如销售订单业务,如果零售业务提交给    |
| 节点变量     | 零售记录张三审批,批发或工装项目则提交给李四审批,这种情况下就需要通过变量来    |
|          | 实现判断                                      |
| 为选定的流程连线 | 节点执行顺序(箭头连线)增加中间点,可以实现直线变曲线,实现更加美观和合理流    |
| 添加弯曲点    | 程流转示意图形                                   |
| 为选定的流程连线 | 对亦此上进行则必一切也也没百少力处                         |
| 删除弯曲点    | 刈弓曲只进11                                   |
|          | 系统预设变量和自定义额变量列表,如:获取当前日期、当前公司、当前部门等可用于    |
| 流程参数     | 流程判断所需要的参数,在掌握系统后台数据结构的专业 IT 人员可以自定义变量,实现 |
|          | 更为复杂的流程审批业务场景                             |

#### 操作步骤

#### 步骤一:【基础设置--新建流程信息】

[选择流程分类]----[增加]----[录入流程编码、流程名称、系统模块等信息]----[保存]

注:选择已有流程后可以修改、删除操作

#### 步骤二:【流程图形---搭建流程图】

[切换页签至"流程图形"页签]----[点击"编辑流程"按钮]----[拖拽鼠标搭建流程图、设置流程执行人员 抄送人员]----[保存]

#### 步骤三:【基础设置---启用流程】

[切换页签至"基础设置"页签]----[编辑]----[勾选活动版本和模块启用流程]----[保存]

视频教程:

https://simuoss.oss-cn-beijing.aliyuncs.com/%E4%BA%AB%E9%93%BE%E6%95%B0%E6%99%BA%E8%A7%86%E 9%A2%91%E6%95%99%E7%A8%8B2021/%E4%B8%9A%E5%8A%A1%E6%B5%81%E7%A8%8B/%E4%B8%9A%E5%8A%A1%E6%B5 %81%E7%A8%8B%E8%AE%BE%E7%BD%AE%E8%A7%86%E9%A2%91%E6%95%99%E7%A8%8B.mp4

## 消息中心

链变为用户提供完善的消息提醒体系,包括 PC 端和移动端消息,旨在为企业管理提供便利,由事追人逐步 优化为事追人的高效模式。

- 1. 按照系统规则由系统自动生成消息,按照规定时间通知到指定用户
- 2. 所有消息统一配置和管理
- 3. 消息标题, 消息内容, 消息接收人, 发送时间, 消息详情页的灵活配置
- 4. 消息配置类型分为:功能模块消息,定时任务模块消息
- 5. 功能模块消息: 是由功能的某个操作来生成消息
- 6. 定时任务模块消息: 是由指定的定时任务来生成消息

| 74 享链数智           | 南京正心科         | 支有限公司  |      |      | 功能~ | 请输入搜索内容              | 费用 工单 帮助 欢迎您,系统演示       |
|-------------------|---------------|--------|------|------|-----|----------------------|-------------------------|
| <b>&amp;</b> 销售管理 | 系统管理          |        |      |      |     |                      | 更多~                     |
| ▲ 售后管理            | <b>器</b> 系统管理 |        |      |      |     | 南京正心贸易科技有 🗸 📄        | 2022-06-01 至 2022-08-03 |
| ☑ 采购管理            | 系统用户          | 外部用户   | 系统职能 | 系统角色 |     |                      |                         |
| 🏫 库存管理            | 系统菜单          | 系统参数   | 系统模块 |      |     |                      |                         |
| ₩ 财务管理            | 器 系统权限        |        |      |      |     |                      |                         |
| ≇ 自动分录            | 功能权限查询        | 数据权限查询 |      |      |     |                      |                         |
| 曹 微休同             | 器 系统设置        |        |      |      |     |                      | ◎ 流程选择 系统管理流程 ~         |
|                   | 附件设置          | 界面设置   | 文件存储 |      |     |                      |                         |
|                   | 器 系统监控        |        |      |      |     | - 8 8                |                         |
| 系统管理              | 操作日志          | 登录日志   |      |      |     | 界面设置组织议              | 2置                      |
| ▲ 经销商协同           | 器 业务流程        |        |      |      |     |                      |                         |
| ♣ 供应商协同           | 流程类型          | 流程设置   |      |      |     | 南京正心贸易科技有 🗸 📄 2022-0 | 6-01 至 2022-08-03 🕲 配置  |
| ✿ 管理驾驶舱           | <b>器</b> 消息中心 |        |      |      |     | 10 mm                |                         |
|                   | 功能消息设置        | 定时消息设置 | 短信应用 | 短信模板 |     |                      |                         |
|                   | 功能短信设置        | 定时短信设置 |      |      |     | 20.5 19.0            |                         |
|                   |               |        |      |      | -   | $\land$              |                         |
|                   |               |        |      |      |     |                      | 5 :                     |

## 功能消息配置

### 功能说明

是由功能的某个操作来生成消息,平台默认支持所有功能的"新增保存"与"编辑保存"的消息生成,只 要配置即可;其他操作需要配置并且在程序中调用统一接口实现消息发送。

| 工 <u>你的日<u>你</u>你你你你你</u> |
|---------------------------|
|---------------------------|

#### 用户操作手册

|                    | 南京正心科技有限公司       |             |            |                         | 功能~         | 请输入搜索内容           | 费用 工单 帮助 >     | 次迎您,系统演示 |
|--------------------|------------------|-------------|------------|-------------------------|-------------|-------------------|----------------|----------|
| ♣ 销售管理             | 协同首页 ~ 系统管理 >    | < 功能消息设     | 置×         |                         |             |                   |                | 更多 ~     |
| 🖻 售后管理             | 刷新 筛选 打印 ~       | 系统 ~        |            |                         |             |                   |                |          |
| ₩ 采购管理             | 功能模块             | 息设置 消息      | 參数         |                         |             |                   |                |          |
| ▲ 库存管理             | 输入关键字进行过滤        |             |            | The second base ( ) and |             | the second second |                |          |
| 2 财务管理             | 一 所有功能           | 序号 模块编码     | ♀ │ 模块名称 ♀ | 消息编码 ≑                  | 消息名称 ⇔      | 消息标题 ≑            | 消息内容 ⇔         | 操作       |
| 一对方自注              | + 销售管理           | 1 21030200  | 客户         | addSave                 | 新增保存        | 客户建档新增提醒          | 新增客户信息: 【@repe | 更多 ~     |
| ¥ 自动分录             | + 售后管理<br>+ 采购管理 | 2 21030400  | 客户登录       | addSave                 | 新增保存        | 客户建档新增提醒          | 新增客户信息,请关注!    | 更多 ~     |
| 三 微协同              | + 库存管理           | 3 21030400  | 客户登录       | repeatCusto             | 撞单提醒        | 撞单提醒              | 您登录的客户【@repea  | 更多 ~     |
| ▲ 甘山25里            | + 财务管理<br>+ 自动分录 | 4 21030400  | 客户登录       | repeatCusto             | 被撞单提醒       | 被撞单提醒             | 【@当前用户名称@】 翌   | 更多 ~     |
| ♥ 基础设置             | + 微协同            | 5 21030600  | 品牌登录       | addSave                 | 新増保存        | 品牌登录              | 您有一条品牌登录待处理    | 更多 ~     |
| <b>88</b> 系统管理     | + BI图表<br>+ 基础设置 | 6 21030600  | 品牌登录       | audit                   | 审核          | 品牌登录已审核           | 您有一条@品牌名称@品    | 更多 ~     |
| <b>&amp;</b> 经销商协同 | + 垂衄设直<br>+ 系统管理 | 7 21050200  | 方案设计       | addSave                 | 新増保存        | 待处理方案设计           | @客户名称@,@客户址    | 更多 ~     |
| 9 供应商协同            | + 经销商协同 + 供应商协同  | 8 21050200  | 方案设计       | editSave                | 编辑保存        | 方案设计图纸已上传         | @客户名称@(@客户地    | 更多 ~     |
|                    | + 管理驾驶舱          | 9 21080200  | 销售订单       | addSave                 | 新增保存        | 有新的订单啦            | 有新的订单,请及时处理    | 更多 ~     |
| ✿ 管理驾驶舱            |                  | 10 22030200 | 安装工单       | completeEngi.           | 完工消息提醒      | 完工消息提醒            | 客户@客户名称@(@客)   | 更多 ~     |
|                    |                  |             |            |                         |             |                   |                |          |
|                    |                  |             |            |                         |             |                   |                |          |
|                    |                  |             |            |                         |             |                   |                |          |
|                    | -                |             |            |                         |             |                   |                |          |
|                    |                  |             |            |                         | ++ 14 g 10g | 唐 ··· / 1 2       | 2 5 9 5 5      | 544 A TH |

### 功能路径

#### 72 享链数智 南京正心科技有限公司 请输入搜索内容 费用 工单 帮助 欢迎您,系统演示 🕹 销售管理 系统管理 更多~ 器 系统管理 😫 售后管理 南京正心贸易科技作 > 📋 2022-06-01 至 2022-08-03 系统用户 外部用户 系统职能 系统角色 💆 采购管理 系统菜单 系统参数 系统模块 💼 库存管理 器 系统权限 🗎 财务管理 功能权限查询 数据权限查询 🖲 自动分录 器 系统设置 ◎ 流程选择 系统管理流程 国 微协同 附件设置 文件存储 界面设置 🗘 基础设置 器 系统监控 🔡 系统管理 操作日志 登录日志 界面设置 组织设置 🧏 经销商协同 器 业务流程 🔒 供应商协同 流程类型 流程设置 南京正心贸易科技者 🗸 📋 2022-06-01 至 2022-08-03 ◎ 配置 器 消息中心 ¢ 管理驾驶舱 ----- 收款 功能消息设置 定时消息设置 短信应用 短信模板 功能短信设置 定时短信设置 19.0 8:

#### 【系统管理】【消息中心】【功能消息设置】

#### 操作步骤

1、选中一个功能模块,新增消息配置,填写相关信息

2、消息配置中需要用到相关参数,系统提供平台参数,也可以自定义参数

参数支持:

字段取值: 当前记录的字段

SQL 语句: 自定义 SQL 语句

变量取值: 通过程序自定义取值

功能模块消息接口调用说明:除了平台默认支持的"新增保存"与"编辑保存"的消息无需开发,其他操作在程序中调用统一接口实现消息发送。

### 定时任务模块消息配置

#### 功能说明

是由定时任务来自动生成消息,需要在模块中配置并且在定时任务程序中调用统一接口实现消息发送。

| 7 享链数智            | 南京正心科技有限公司                | ]   |           |             |                | 功能~              | 请输入搜索内容          | 费用 工单 帮助     | 欢迎您,系统演示 |
|-------------------|---------------------------|-----|-----------|-------------|----------------|------------------|------------------|--------------|----------|
| ♣ 销售管理            | 协同首页 ~ 系统管理               | ×   | 定时消息设置    | ×           |                |                  |                  |              | 更多 ~     |
| ▲ 售后管理            | 刷新 筛选 打印 ~                | 系统  | i ~       |             |                |                  |                  |              |          |
| ₩ 采购管理            | 定时模块                      | 消息设 | <br>署 消息参 | ξ           |                |                  |                  |              |          |
| ☆ 库存管理            | 输入关键字进行过滤                 |     |           | ~           |                |                  |                  |              |          |
| ■ 財务管理            | 一 所有模块                    | 序号  | 模块编码 ≑    | 模块名称 💠      | 消息编码 🗢         | 消息名称 🗢           | 消息标题 🗢           | 消息内容 ⇔       | 操作       |
|                   | 发送系统消息                    | 1   | 15000005  | 下次跟踪日期      | . khgzByPrevi  | 下次跟踪日期前一天        | 客户跟踪明日到期提醒       | 客户清单,请关注!    | 更多 ~     |
| ¥ 自动分录            | 定时统计图表汇总明细                | 2   | 15000006  | 隐蔽验收未终      | . ybyswzt      | 隐蔽未终调提醒          | 隐蔽未终调提醒          | 客户@客户名称@(@客) | 更多 ~     |
| 三 微协同             | 钉钉RDS推送消息处理               | 3   | 15000010  | 租户相关事务      | . tenantExpire | 租户到期提醒           | 享链SaaS用户到期提醒     | 尊敬的享链用户: 您的享 | 更多 ~     |
|                   | 隐蔽验收未终调消息提醒               | 4   | 15000011  | 派工师傅未接      | .noOrderRece   | 派工师傅未接单提醒        | 派工师傅未接单提醒        | 【接单提醒】客户@客户  | 更多 ~     |
| ♥ 参価设直            | 计算OSS存储空间                 | 5   | 15000012  | 下次跟踪日期      |                | 下次跟踪日期当天仍        | 客户跟踪今日到期提醒       | 客户清单,请关注!    | 更多 ~     |
| <b>日本</b><br>系统管理 | 发送短信<br>定时取数净资产分析         | 6   | 15000013  | 超期客户跟踪      | .khgzByOverd   | . 超期客户跟踪异常       | 超期客户跟踪异常         | 客户清单,请关注!    | 更多 ~     |
| & 经销商协同           | 租户相关事务处理                  | 7   | 15000014  | 30天订单未      | OverThirtyDays | 30~90天执行异常销      | 30~90天执行异常销售订单   | 未开工或未出库客户清单  | 更多 ~     |
| ● 供应查结网           | 派工师傅未接单提醒<br>下次跟踪日期当天仍未跟跳 | 8   | 15000015  | 90天订单未      | OverNinetyD    | 90~180天执行异常销     | .90~180天执行异常销售订单 | 未开工或未出库客户清单  | 更多 ~     |
| ● 操放時期间           | 超期客户跟踪异常                  | 9   | 15000016  | 180天订单未     | OverOneHun     | 超180天执行异常销       | 超180天执行异常销售订单    | 未开工或未出库客户清单  | 更多 ~     |
| ✿ 管理驾驶舱           | 30天订单未执行提醒                | 10  | 15000017  | 屮庑应收退融      | veveveTeck     | 屮庑应收坦醍           | 屮庑应收垾疆           | 安卢语首 清兰注1    | 雨久、      |
|                   | 90天订单未执行提醒                | 10  | 13000017  | 山/十/立九八/上/庄 | Abybyo Idak    | LLI/+/LL1/KJAERE | 山冲过机起摇           | 百/ 府十, 府入江,  | £3 ·     |
|                   | 100天订单未办117旋醒<br>出库应收提醒   |     |           |             |                |                  |                  |              |          |
|                   | 3个月未拿货客户                  |     |           |             |                |                  |                  |              |          |
|                   | 6个月未拿货客户                  |     |           |             |                |                  |                  |              |          |
|                   | 工单未派工                     | _   |           |             |                |                  |                  |              |          |
|                   | 工单未上传施工照片                 |     |           |             |                |                  |                  |              |          |

#### 功能路径

【系统管理】【消息中心】【功能消息设置】

| 7 享链数智             | 南京正心科技      | 支有限公司  |         |      | 功能 ~ | 请输入搜索内容            | 费用 工单 帮助     | 欢迎您,系统         |
|--------------------|-------------|--------|---------|------|------|--------------------|--------------|----------------|
| <b>&amp;</b> 销售管理  | 系统管理        |        |         |      |      |                    |              | 更多             |
| ■ 售后管理             | 器 系统管理      |        |         |      |      |                    |              |                |
| ₩ 采购管理             | 系统用户        | 外部用户   | 系统职能    | 系统角色 | ) -  |                    |              |                |
| ▲ 库存管理             | 系统菜单        | 系统参数   | 系统模块    |      |      |                    |              |                |
| ■ 时名管理             | 器 系统权限      |        |         |      |      | 消息标题 ≑             | 消息内容 ⇔       | 操作             |
|                    | 功能权限查询      | 数据权限查询 |         |      |      | 客户跟踪明日到期提醒         | 客户清单,请关注!    | 更多 ~           |
| 自动分录               | 器 系统设置      |        |         |      |      | 隐蔽未终调提醒            | 客户@客户名称@(@客/ | 更多 ~           |
| 😑 微协同              | 附供公署        | 田面沿署   | 文件存储    |      |      | 享链SaaS用户到期提醒       | 尊敬的享链用户: 您的享 | 更多 ~           |
| ✿ 基础设置             |             | 齐固议量   | BITTTIX |      |      | 派工师傅未接单提醒          | 【接单提醒】客户@客户  | 更多 ~           |
|                    | ■■ 杀轨监控<br> |        |         |      |      | 客户跟踪今日到期提醒         | 客户清单,请关注!    | 更多 ~           |
| ■■ 系统管理            | 操作日志        | 登录日志   |         |      |      | 超期客户跟踪异常           | 客户清单,请关注!    | 更多 ~           |
| <b>&amp;</b> 经销商协同 | 器 业务流程      |        |         |      |      | . 30~90天执行异常销售订单   | 未开工或未出库客户清单  | 更多 ~           |
| 🔒 供应商协同            | 流程类型        | 流程设置   |         |      | í    | 90~180天执行异常销售订单    | 未开工或未出库客户清单  | 更多 ~           |
|                    | PP 浅自中心     |        |         |      |      | 超180天执行异常销售订单      | 未开工或未出库客户清单  | 更多 ~           |
| ♥ 管理驾驶舵            |             |        |         |      |      | 出库应收提醒             | 客户清单,请关注!    | 更多 ~           |
|                    | 功能消息设置      | 定时消息设置 | 短信应用    | 短信模板 |      |                    |              |                |
|                    | 功能短信设置      | 定时短信设置 |         |      |      |                    |              |                |
|                    |             |        |         |      |      |                    |              |                |
|                    |             |        |         |      |      |                    |              |                |
|                    |             |        |         |      |      | ++ 4 A 友 4 A 女 / 示 | Sun V        | <u>∺:/</u> + 4 |

#### 操作步骤

1、选中一个功能模块,新增消息配置,填写相关信息

2、消息配置中需要用到相关参数,系统提供平台参数,也可以自定义参数

参数支持:

字段取值: 当前记录的字段

SQL 语句: 自定义 SQL 语句

变量取值:通过程序自定义取值

定时任务模块消息 API 调用说明: 定时任务的所有操作需要再程序中调用统一接口实现消息发送。

## 华为云短信配置

#### 功能说明

享链系统中设置的短信,必须一一匹配华为云中已经审核的短信模板,如有任何修改,请先在华为云 中修改成功后再到享链系统修改

#### 操作步骤

1、登录华为云 (网址: ♥http://www.huaweicloud.com/), 注册用户

| 江苏四目网络科技有限。                                                               | 公司                                                            |                                                 | 用户操作手册                                                      |
|---------------------------------------------------------------------------|---------------------------------------------------------------|-------------------------------------------------|-------------------------------------------------------------|
|                                                                           | 设置──享機数智EIP × C 控制台                                           | x 🎂 共建智能世界云底座-华为云 🛛 🗙                           | + - • ×                                                     |
| ← → C G Inttps://www.huaweic                                              | loud.com                                                      |                                                 | A <sup>-1</sup> 26                                          |
| <b>彩彩 华为云</b> 最新活动 产品 解决                                                  | 方案 EI企业智能 定价 云商店 合作伙伴                                         | 开发者 支持与服务  了解华为云                                | Q 文档 备案 控制台 │ simuerp 99+ >                                 |
| 精选业务场景 4887<br>上云场景热销专日<br>云服务器+主机安全147.2元起,多款热门<br>立即选购                  | <b>▼</b><br>品組合推荐                                             |                                                 |                                                             |
|                                                                           |                                                               |                                                 | <b>存储热销专场</b>                                               |
|                                                                           | → 助刀应用的机,主物1.96万度                                             | M30f27714-X683370                               |                                                             |
|                                                                           |                                                               | 体创筑协会口上的友                                       | 95 08                                                       |
|                                                                           | <b>女 空</b> 、 <b>り 信</b> 、 <b>持</b><br><sup>基于30多年的技术沉淀,</sup> | 梁 <b>ບ)新的产品与服务</b><br>保护您在云上的应用系统和数据安全          | 08                                                          |
|                                                                           |                                                               |                                                 |                                                             |
| 精选推荐                                                                      | (¥) 普惠上云 认证抽好礼                                                | 全球云服务专场                                         |                                                             |
| 2、点击"控制台"                                                                 |                                                               |                                                 |                                                             |
| □   2 短信应用——享護数智EIP ×   3 定时短信                                            | 设置—— 享链数智EIP 🗙 📙 🖸 控制台                                        | x 挫 共建智能世界云底座-华为云 X                             | + - o ×                                                     |
| ← → C ⋒ ⊡ https://www.huaweicl                                            | oud.com                                                       |                                                 | A <sup>™</sup> 26   21   10   20   ····<br>⊕ 中国站 ~ □ 华为云App |
| <b>终终 华为云</b> 最新活动 产品 解决闭                                                 | 方案 EI企业智能 定价 云商店 合作伙伴                                         | 开发者  支持与服务  了解华为云                               | Q 文档 备案 控制台 simuerp 99↔ ~                                   |
| 简单上云第一步 <b>网性价比<br/>云耀云服务器精</b><br>易开通、易管理、易搭建,体验优,价格<br><sup> 立即选购</sup> | <b>先专场</b><br><sub>建实惠</sub>                                  |                                                 |                                                             |
| <b>免费试用</b><br>50+云产品,365天免费时长                                            | <b>云原生2.0专场</b><br>助力应用创新,全场1.98元起                            | <b>云速建站</b><br>一 网站秒杀1年只需99元                    | 存储热销专场<br>超高性能,5种存储包任选                                      |
|                                                                           | <b>安全、可信、持</b><br>基于30多年的技术沉淀,(                               | <b>续创新的产品与服务</b><br><sup>果护您在云上的应用系统和数据安全</sup> | 950808                                                      |
| 精选推荐                                                                      | ¥<br>●惠上云 认证抽好礼                                               | →<br>全球云服务专场                                    | ▲<br>企业应用专区                                                 |

3、 点击"消息&短息"图标进入到短息配置界面

#### <u>江苏四目网络科技有限公司</u>\_\_\_\_\_

| $\leftarrow$ | ightarrow C $lpha$           | ٥ŀ | ttps://console.hua | aweicloud.com | ı/msgsms/?region=cn-sou | uth-1#/msgsms/applic | ationManage |          |    |         | A <sup>N</sup> aā t <b>o t</b> ≦ | <b>@</b>           |    |
|--------------|------------------------------|----|--------------------|---------------|-------------------------|----------------------|-------------|----------|----|---------|----------------------------------|--------------------|----|
| HUAWE        | 华为云 丨 🎧 控制台                  | 0  | 广州                 | *             |                         |                      |             | 搜索       | Q  | 更多 简体中文 | z hid_caxd95v_p6vzh4i            | i E Ä              |    |
| Ξ            | 服务列表                         | •  | 应用管理               |               |                         |                      |             |          |    |         |                                  | + 添加成              | 7用 |
| ٢            | 弹性云服务器 ECS                   |    |                    |               |                         |                      |             |          |    |         |                                  | L                  |    |
| $\bigcirc$   | 云繼云服务器 HECS                  |    |                    | 应用名称          | 请选择                     | ▼ 创建时间 开             | 始日期-结束日期    | 明        |    | 曲 状态    | 5 请选择                            | - (                | 2  |
| 6            | 裸金属服务器 BMS                   |    | 应用                 | 用名称           | Application Key         | Application Sec      | APP接入地址     | 上行短信接收地址 | 状态 | 创建时间    | 操作                               |                    |    |
| ,000,        | 弹性伸缩 AS                      |    |                    |               |                         |                      | d           | 5        |    |         |                                  |                    |    |
| 0            | 云硬盘 EVS                      |    |                    |               |                         |                      | - Internet  | 1        |    |         |                                  |                    |    |
| 0            | 云备份 CBR                      |    |                    |               |                         |                      | 暂           | 无数据      |    |         |                                  |                    |    |
| 6            | 对象存储服务 OBS                   |    |                    |               |                         |                      |             |          |    |         |                                  |                    |    |
| Ø            | 虚拟私有云 VPC                    |    |                    |               |                         |                      |             |          |    |         |                                  |                    |    |
| $\Diamond$   | 弹性负载均衡 ELB                   |    |                    |               |                         |                      |             |          |    |         |                                  |                    |    |
| P            | 弹性公网IP EIP                   |    |                    |               |                         |                      |             |          |    |         |                                  |                    |    |
| යි           | 云数据库 RDS                     | 1  |                    |               |                         |                      |             |          |    |         |                                  |                    |    |
|              | 域名注册 Domains                 |    |                    |               |                         |                      |             |          |    |         |                                  |                    |    |
| ٢            | 消息&短信 MSGSMS                 |    |                    |               |                         |                      |             |          |    |         | 使用过程中有任何问题,                      | 智能客服帮您解答<br>好的,知道了 |    |
|              | 1                            |    |                    |               |                         |                      |             |          |    |         |                                  |                    |    |
|              |                              |    |                    |               |                         |                      |             |          |    |         |                                  |                    | 0  |
|              |                              |    |                    |               |                         |                      |             |          |    |         |                                  |                    | 1  |
|              |                              |    |                    |               |                         |                      |             |          |    |         |                                  |                    |    |
|              |                              |    |                    |               |                         |                      |             |          |    |         |                                  |                    |    |
| https://     | /console.huaweicloud.com/dom | na |                    |               |                         |                      |             |          |    |         | 5                                |                    |    |

4、点击"添加应用",填写"应用名称"(任意取名);"企业项目"(先点击"新建企业项目",切换到项目新增页面,点击"申请"按钮,系统会自动新增一个 default 项目,再回到该页面选择默认的 default),点击右下角的"确定"按钮

|          |                                                        | 搜索        | Q 更多 简体中文 hld_caxd95v_p6vzh4i E |
|----------|--------------------------------------------------------|-----------|---------------------------------|
| く添加应用    |                                                        |           |                                 |
|          |                                                        |           |                                 |
|          | 还可创建 2 个应用                                             | 已创建 0 个应用 | 土支达创建 2 个应田                     |
|          |                                                        |           |                                 |
| * 应用名称   | XL_123                                                 |           |                                 |
|          | 日 只能包含英文字母、数字、下划线,不区分大小写                               |           |                                 |
|          | 应用创建成功后将无法删除                                           |           |                                 |
| 上行短信接收地址 | http://hw1.com/receiveSMSReport                        |           |                                 |
|          | 如果业务方需要接收用户回复的短信,并进行相应的业务处理,则需要<br>配置能正常接收HTTP请求的公网URL |           |                                 |
|          | (可以是域名或者IP:PORT,推荐使用域名)。否则,可以不配置上行<br>短信接收地址           | Ī         |                                 |
| 测试签名和模板  | ○ 需要                                                   |           |                                 |
|          | <ul> <li>不需要</li> </ul>                                |           |                                 |
|          | 测试签名和模板有效期为1个月,到期将自动清除                                 | 1         |                                 |
|          | default · C 新建企业项目                                     |           |                                 |

#### <u>江苏四目网络科技有限公司</u>

| □  <br>←    |          | 集链数智EIP | ×   🔁 | 定时短信设置——享错<br>ole.huaweicloud.com | i数智EIP × 満息&    | 短信<br>uth-1#/msgsms/app | × +         |          |      | A∿ a            | s (à (≛         | - | 0      | ×<br> |
|-------------|----------|---------|-------|-----------------------------------|-----------------|-------------------------|-------------|----------|------|-----------------|-----------------|---|--------|-------|
| HUAWEI      | 华为云 🗌 🎧  | 控制台     | 广州    | •                                 |                 |                         | -           | 搜索       | Q    | 更多 简体中文 hid_    | caxd95v_p6vzh4i |   | ı<br>ظ | 2     |
| ≡           | 消息&短信    |         | 应用管理  | 理                                 |                 |                         |             |          |      |                 |                 | + | 添加应用   |       |
|             | 总览       |         |       | 应用名称                              | 请选择             | ▼ 创建时间                  | 开始日期 – 结束日月 | 明        |      | <b>前</b> 状态 请选  | 择               | • | С      |       |
| <br>        | 快速指引     |         |       | 应用名称                              | Application Key | Application Sec         | APP接入地址     | 上行短信接收地址 | 状态   | 创建时间            | 操作              |   |        |       |
|             | 国内短信     | *       |       | × XL_123                          | V4n67PXt908DX   | 显示 更新                   | https://sms |          | ❷ 正常 | 2022/08/04 13:5 | 修改              |   |        |       |
| 202         | 应用管理     |         |       |                                   |                 |                         |             |          |      |                 |                 |   |        |       |
| 0           | 签名管理     |         |       |                                   |                 |                         |             |          |      |                 |                 |   |        |       |
| 0           | 模板管理     |         |       |                                   |                 |                         |             |          |      |                 |                 |   |        |       |
| $\bigcirc$  | 国际/港澳台短信 | *       |       |                                   |                 |                         |             |          |      |                 |                 |   |        |       |
| Ø           | 群发助手     | *       |       |                                   |                 |                         |             |          |      |                 |                 |   |        |       |
| $\triangle$ | 业务统计     | *       |       |                                   |                 |                         |             |          |      |                 |                 |   |        |       |
| P           | 发送详情     | •       |       |                                   |                 |                         |             |          |      |                 |                 |   |        |       |
| ස           | 通用管理     | ×       |       |                                   |                 |                         |             |          |      |                 |                 |   |        |       |
| $\oplus$    |          |         |       |                                   |                 |                         |             |          |      |                 |                 |   |        |       |
|             |          |         |       |                                   |                 |                         |             |          |      |                 |                 |   |        | 6     |
|             |          |         |       |                                   |                 |                         |             |          |      |                 |                 |   |        | 0     |
|             |          |         |       |                                   |                 |                         |             |          |      |                 |                 |   |        | E     |
|             |          |         |       |                                   |                 |                         |             |          |      |                 |                 |   |        | 0     |
|             |          |         |       |                                   |                 |                         |             |          |      |                 |                 |   |        |       |
|             |          |         |       |                                   |                 |                         |             |          |      |                 |                 |   |        |       |
|             |          |         |       |                                   |                 |                         |             |          |      |                 |                 |   |        |       |

#### 5、选择"签名管理",点击"添加签名"按钮

|                  | 🥑 短信应用——享链数       | y智EIP ×   🥶   | 定时短信设置-      | ——享链数智日    | IP ×       | ≗ 消息&短信      |                          | × +      |          |      |         |                   | -        | ٥    | ×      |
|------------------|-------------------|---------------|--------------|------------|------------|--------------|--------------------------|----------|----------|------|---------|-------------------|----------|------|--------|
| $\leftarrow$     | $\rightarrow$ C Q | https://conso | e.huaweiclou | id.com/msg | sms/?regio | n=cn-south-1 | #/msgsms/signatu         | reManage |          |      | ŀ       | n at to           | <u>`</u> |      |        |
| HUAWEI           | 华为云 🗌 🎧 控制        | ≌ ♀ 广州        | 1            | •          |            |              |                          |          | 搜索       | Q    | 更多 简体中文 | hid_caxd95v_p6vzh | 4i   🖂   | 3 ਦ  | 3      |
| ≡                | 消息&短信             | 签名管理          | 1            |            |            |              |                          |          |          |      |         |                   | +        | 添加签名 |        |
|                  | 总览                |               |              | 签名名称       | 请选择        |              | <ul> <li>创建时间</li> </ul> | 开始日期     | — 结束日期   |      |         | 所有状态              |          | С    | t      |
|                  | 快速指引              | _             | 签名名称         | 签名         | 所属应用       | 通道号          | 创建时间                     | 状态       | 催审状态     | 催审时间 | 审核说明    | 操作                |          |      |        |
| 000              | 国内短信              | *             |              |            |            |              |                          |          |          |      |         |                   |          |      |        |
|                  | 应用管理              |               |              |            |            |              |                          |          |          |      |         |                   |          |      |        |
|                  | 签名管理              |               |              |            |            |              |                          |          | モモ物理     |      |         |                   |          |      |        |
| 0                | 模板管理              |               |              |            |            |              |                          |          | E /URANG |      |         |                   |          |      |        |
| ٨                | 国际/港澳台短信          | *             |              |            |            |              |                          |          |          |      |         |                   |          |      | l –    |
| Ø                | 群发助手              | *             |              |            |            |              |                          |          |          |      |         |                   |          |      |        |
| $\bigtriangleup$ | 业务统计              | *             |              |            |            |              |                          |          |          |      |         |                   |          |      |        |
| P                | 发送详情              | *             |              |            |            |              |                          |          |          |      |         |                   |          |      |        |
| &                | 通用管理              | ×             |              |            |            |              |                          |          |          |      |         |                   |          |      |        |
| $\oplus$         |                   |               |              |            |            |              |                          |          |          |      |         |                   |          |      |        |
| ٢                |                   |               |              |            |            |              |                          |          |          |      |         |                   |          |      | 0<br>0 |
|                  |                   |               |              |            |            |              |                          |          |          |      |         |                   |          |      | 0      |
|                  |                   |               |              |            |            |              |                          |          |          |      |         |                   |          |      |        |
|                  |                   |               |              |            |            |              |                          |          |          |      |         |                   |          |      |        |
|                  |                   |               |              |            |            |              |                          |          |          |      |         | 5 .               |          |      |        |

6、填写签名名称(品牌名称或是公司名称等)、签名类型(有三种:验证码类、推广类和通知类,根据发送短信的类型自行选择)、所属应用(上一步填写的应用名称,如果只有一个会自动默认)、签名来源(根

据签名名称的来源选择)、是否涉及第三方权限(一般选择"否"即可),上传营业执照,完成后点击右下

角的"确定"按钮提交申请

|                  | 🤨 短信应用——享链数智EIP                         | 🗙 🛛 🥶 定时短信设置——享揽数智EIP 🛛 🗙 🦂 消息&短信                                                 | 5 × +                                                  |     |       |          |           |       | - 0         | 5   | $\times$ |
|------------------|-----------------------------------------|-----------------------------------------------------------------------------------|--------------------------------------------------------|-----|-------|----------|-----------|-------|-------------|-----|----------|
| $\leftarrow$     | ightarrow C $$ D                        | https://console.huaweicloud.com/msgsms/?region=cn-south                           | -1#/msgsms/createSignature?operateType=add&location=cn |     | A#    | аљ       | τõ        | £'≡ ( | <b>Đ</b>    |     |          |
| HUAWEI           | 华为云 🗌 🎧 控制台                             | ♥广州                                                                               | 搜索                                                     | Q 更 | 多简体中文 | hid_caxd | 95v_p6vzł | h4i   | ⊑ \ <u></u> | ? 🗠 |          |
| Ξ                | * 签名名称                                  | 享链数智 ×                                                                            |                                                        |     |       |          |           |       |             |     |          |
| ٨                |                                         | 单个签名长度2~16字符,建议为下方"签名来源"的全称或简称;<br>只能包含中文、数字、字母;                                  |                                                        |     |       |          |           |       |             |     |          |
| <u></u>          |                                         | 短信友送时签名会目带【】, 聚无须在签名中添加。首有更多签名规范                                                  |                                                        |     |       |          |           |       |             |     |          |
|                  | * 签名类型                                  | 通知类                                                                               |                                                        |     |       |          |           |       |             |     |          |
| 2020             | * 所属应用                                  | XL_123                                                                            |                                                        |     |       |          |           |       |             |     |          |
| 0                |                                         | 还没有应用? 马上去创建                                                                      |                                                        |     |       |          |           |       |             |     |          |
| $\bigcirc$       | * 签名来源                                  | ○ 企事业单位的全称或简称<br>工作如务专网社的会称或简称                                                    |                                                        |     |       |          |           |       |             |     |          |
|                  |                                         | APP应用的全称或简称                                                                       |                                                        |     |       |          |           |       |             |     |          |
| Ø                |                                         | ○ 公众号或小程序的全称或简称                                                                   |                                                        |     |       |          |           |       |             |     |          |
| $\bigtriangleup$ |                                         | <ul> <li>商标名的全称或简称</li> </ul>                                                     |                                                        |     |       |          |           |       |             |     |          |
| Ð                | * 是否涉及第三方权益                             | ○ 是 ● 否                                                                           |                                                        |     |       |          |           |       |             |     |          |
| &                |                                         | 若签名的 商标申请人的名称 与 江苏四目网络科技有限公司 名称一致,                                                |                                                        |     |       |          |           |       |             |     |          |
| $\oplus$         |                                         | 则"不涉及第二万权盈",请选择"否",反之请选择"是"。如何宣着商标申请<br>人的名称                                      |                                                        |     |       |          |           |       |             |     |          |
|                  | 营业执照                                    | 营业执照.png (741.19KB)                                                               | 上传扫描件                                                  |     |       |          |           |       |             |     | 0        |
|                  | 由遗说明                                    | ◇ 上传成功!<br>支持pg, png, glf, jpeg格式的图片,每张图片不大于2MB;<br>只能包含中文、数字、字母;<br>上作签名们原方的营业执照 |                                                        |     |       |          |           |       |             |     | 0        |
|                  | C ( C ( C ( C ( C ( C ( C ( C ( C ( C ( | AND AND AND AND AND AND AND AND AND AND                                           |                                                        |     |       |          |           |       |             |     |          |
|                  |                                         |                                                                                   |                                                        |     |       | 6        |           |       |             | 确定  |          |

#### 7、提交成功后,大概需2小时审核,请耐心等待。审核通过后进入下一步。

|              | 🤨 短信应用——享链数智EIP               | ×     ②     定时短信设置——享撷数智印     ×     +     -                                                                                   | 0  | × |
|--------------|-------------------------------|----------------------------------------------------------------------------------------------------|----|---|
| $\leftarrow$ | $\rightarrow$ C G $\clubsuit$ | https://console.huaweicloud.com/msgsms/?region=cn-south-1#/msgsms/createSignature?operateType=add&location=cn \Lambda 🚓 🏠 🏠 😭 |    |   |
| HUAWEI       | 华为云 📗 🎧 控制台                   | ● 广州 ● 授索 Q 更多 简体中文 hid_caxd95v_p6vzh4i 回                                                                                     |    |   |
| Ξ            | * 签名名称                        | 寧逛数智 X                                                                                                    |    |   |
| ٢            |                               | 单个签名长度2~16字符,建议为下方"签名未源"的全称或简称;<br>只能包含中文、数字、字母;                                                                              |    |   |
|              |                               | 短信发送时签名会自带【】, 您无须在签名中添加。 查看更多笨名颇充                                                                                             |    |   |
|              | * 签名类型                        |                                                                                                    |    |   |
| ,000,        | * 所属应用                        | 死112小时内完成审核<br>审核时间:工作日09:00-18:00 (GMT+08:00) (法定节假日顺廷)                                                                      |    |   |
| 0            |                               | 还没有应用?马上去创建                                                                                                    |    |   |
| 0            | * 签名来源                        | 企事业单位的全称或满称        丁倍納各客网站的全称或满称                                                                                              |    |   |
| 6            |                               | △ APP应用的全称或简称                                                                                                    |    |   |
| Ø            |                               | 公众号或小程序的全称或简称           ● 电商平台店铺名的全称或简称                                                                                       |    |   |
| 4            |                               | <ul> <li>商标名的全称或简称</li> </ul>                                                                                                 |    |   |
| P            | * 是否涉及第三方权益                   |                                                                                                    |    |   |
| &            |                               | 若签名的 商标中庸人的名称 与江苏四日网络科技有限公司 名称一致。<br>即本学环境二年间的,读述现代中,如何在美产在中国。                                                                |    |   |
|              |                               | 为小学汉第二月10日, 用20年日,汉之间20年末。 XII中局量的19年间<br>人的名称                                                                                |    |   |
| 6            | 营业执照                          | 营业执照.png (741.19KB) 🗸 上传扫描件                                                                                                   |    | 0 |
|              | 由湖河和田                         | ● 上传成功!       支持pg, png, glf, jpeg格式的图片,每张图片不大于2MB;       只能包含中文、数字、字母;       上传签名归顺方的营业执照                                    |    | 0 |
|              | 1 1990-13                     | S                                                                                                    | 确定 | Ē |

#### 江苏四目网络科技有限公司

|          | ◎ 短信应用——享機   | 鐵智EIP  | ×   😎 1               | 定时短信设置- | ——享链数智   | EIP × 🔮     | ≗ 消息&短信    | #/msasms/cianatur | × +     |      |      | 2       | N 25 25 1           | -    | 0    | ×      |
|----------|--------------|--------|-----------------------|---------|----------|-------------|------------|-------------------|---------|------|------|---------|---------------------|------|------|--------|
| HUAWEI   | 华为云   ① 拉    | 2制台 ♀. | ((p3,)) Console<br>广州 |         | <b>v</b> | jana, negio | - en sodar | , mgana, agnaca   | emanage | 搜索   | ۵    | 更多 简体中文 | hid_caxd95v_p6vzh4i |      |      | Ø      |
| Ξ        | 消息&短信        |        | 签名管理                  |         |          |             |            |                   |         |      |      |         |                     | +    | 添加签名 |        |
|          | 总览           |        |                       |         | 签名名称     | 请选择         |            | ▼ 创建时间            | 开始日期-结  | 束日期  |      | Ē       | 所有状态                | •    | С    |        |
|          | 快速指引         |        |                       | 签名名称    | 签名       | 所属应用        | 通道号        | 创建时间              | 状态      | 催审状态 | 催审时间 | 审核说明    | 操作                  |      |      |        |
| ,000,    | 国内短信         | *      | ~                     | 享链数智    | 通知类      | XL_123      |            | 2022/08/04 14:1   | 🐵 待审核   | 无催审  |      |         | 修改 催审               | 更多 ▼ |      |        |
| 0        | 应用官理<br>签名管理 |        |                       |         |          |             |            |                   |         |      |      |         |                     |      |      |        |
| 0        | 模板管理         |        |                       |         |          |             |            |                   |         |      |      |         |                     |      |      |        |
| G        | 国际/港澳台短信     | •      |                       |         |          |             |            |                   |         |      |      |         |                     |      |      |        |
| ⊘        | 群发助手         | *      |                       |         |          |             |            |                   |         |      |      |         |                     |      |      |        |
| ®        | 业务统计         |        |                       |         |          |             |            |                   |         |      |      |         |                     |      |      |        |
| 8        | 通用管理         | -      |                       |         |          |             |            |                   |         |      |      |         |                     |      |      |        |
| $\oplus$ |              |        |                       |         |          |             |            |                   |         |      |      |         |                     |      |      |        |
| ٢        |              |        |                       |         |          |             |            |                   |         |      |      |         |                     |      |      | 0<br>0 |
|          |              |        |                       |         |          |             |            |                   |         |      |      |         |                     |      |      | Ø      |
|          |              |        |                       |         |          |             |            |                   |         |      |      |         | <b>6</b> .          |      |      |        |

8、选择模板管理,点击"添加模板"

|                  | 🔁 短信应用——享链                   | 数智EIP   | × 🛛 🔁 定时短信设置           | 重——享链数智EIP    | × <u> </u> 進     | 9.&短信        | ×            | +    |          |       |             |      |         |            | -      | 0     | ×   |
|------------------|------------------------------|---------|------------------------|---------------|------------------|--------------|--------------|------|----------|-------|-------------|------|---------|------------|--------|-------|-----|
| $\leftarrow$     | $\rightarrow$ C $\heartsuit$ | 🖯 http  | os://console.huaweicle | oud.com/msgsm | s/?region=cn-    | south-1#/msg | gsms/modelMa | nage |          |       |             | A    | aø      | τõ         | € @    |       |     |
| HUAWEI           | 华为云 📋 🎧 🖄                    | 問台 ♀ 广う | H                      |               |                  |              |              | ł    | 捜索       | c     | <b>)</b> 更多 | 简体中文 | hid_ca> | :d95v_p6v; | zh4i ⊵ |       |     |
| ≡                | 消息&短信                        |         | 模板管理                   |               |                  |              |              |      |          |       |             |      |         |            |        | + 添加模 | 板   |
| ۵<br>۵           | 总览                           |         | 所有状态                   | •             | 创建时间<br>开始日期 - 结 | 東日期          |              |      | ŧ        | 模板名称  |             | •    | 1       |            |        | C     | 3   |
|                  | 快速指引                         |         |                        |               |                  |              |              |      |          | 输入模板: | <b>呂称</b>   | Q    | ]       |            |        |       | - 1 |
| ,000,            | 国内短信                         | ^       | 模板                     | 模板ID          | 所属               | 所属           | 模板类型 ゾ       | 创建时间 | 状态       | 催軍    | 催軍时间        | 軍相   | 彩说明     | 操作         |        |       | - 1 |
| 0                | 应用管理                         |         |                        |               |                  |              |              | 6    | <b>b</b> |       |             |      |         |            |        |       |     |
| 0                | 还名官埋                         | _       |                        |               |                  |              |              | le . | J        |       |             |      |         |            |        |       | 1   |
| 6                | 開陸港湾会特信                      |         |                        |               |                  |              |              | 暂无数  | 女据       |       |             |      |         |            |        |       |     |
| Ø                | 田内(78) 尺口)之旧  胜労助手           |         |                        |               |                  |              |              |      |          |       |             |      |         |            |        |       |     |
| $\bigtriangleup$ | 业务统计                         | -       |                        |               |                  |              |              |      |          |       |             |      |         |            |        |       |     |
| P                | 发送详情                         | -       |                        |               |                  |              |              |      |          |       |             |      |         |            |        |       |     |
| යි               | 通用管理                         |         |                        |               |                  |              |              |      |          |       |             |      |         |            |        |       |     |
|                  |                              |         |                        |               |                  |              |              |      |          |       |             |      |         |            |        |       |     |
|                  |                              |         |                        |               |                  |              |              |      |          |       |             |      |         |            |        |       | 0   |
|                  |                              |         |                        |               |                  |              |              |      |          |       |             |      |         |            |        |       | ?   |
|                  |                              |         |                        |               |                  |              |              |      |          |       |             |      |         |            |        |       |     |
|                  |                              |         |                        |               |                  |              |              |      |          |       |             |      |         |            |        |       | 6/  |
|                  |                              |         |                        |               |                  |              |              |      |          |       |             |      |         |            |        |       |     |
|                  |                              |         |                        |               |                  |              |              |      |          |       |             |      |         |            |        |       |     |
|                  |                              |         |                        |               |                  |              |              |      |          |       |             |      | B       | 0          |        |       |     |

9、填写模板名称、模板类型(有三种选择:验证码类、推广类、通知类;确保跟选择的"所属签名"的 类型保持一致)、所属应收(应用管理中录入的)、所属签名(签名管理中录入的)、模板内容(发送短信 的内容,可以含变量)、变量属性(如果模板内容中配置了变量,则需要选择变更属性,如果没有配置变 更,则不需要)。填写完成后点击右下角的"确定"按钮提交

|               | 3 短信应用——享      | 链数智EIP       | 🗙 📔 🔁 定时短信设置——享链数智EIP                                          | × 🜺 消         | 息&短信 × +                        |              |     |        |          |            | -    | - 0 | ×  |   |
|---------------|----------------|--------------|----------------------------------------------------------------|---------------|---------------------------------|--------------|-----|--------|----------|------------|------|-----|----|---|
| $\leftarrow$  | → C ƙ          | Ô            | https://console.huaweicloud.com/msgsms                         | /?region=cn-  | -south-1#/msgsms/createModel?op | rateType=add |     | A      | a a      | to         | £≞ @ | b 😩 |    |   |
| ₩<br>HUAWEI 4 | 为云 🗌 🎧         | 控制台          | ♀广州   ▼                                                        |               |                                 | 搜索           | Q 更 | 5 简体中文 | hid_caxo | d95v_p6vzl |      | ĕ ü |    |   |
| Ξ             | * 模板名称         | 派工提          | 醒                                                              | ×             |                                 |              |     |        |          |            |      |     |    | Ī |
|               | * 模板类型         | 通知类          |                                                                | •             |                                 |              |     |        |          |            |      |     |    |   |
|               |                | VI 40        | 2                                                              | _             |                                 |              |     |        |          |            |      |     |    |   |
|               | × 19111960321H | <b>木L_12</b> | 3<br>(田? 马上去创建                                                 |               |                                 |              |     |        |          |            |      |     |    |   |
| ,000,         | ▶ 所屬这名         | 宣辩教          | 知 通知光                                                          |               |                                 |              |     |        |          |            |      |     |    |   |
| 0             | A 1910802711   | 还没有签         | 名? 马上去创建                                                       |               |                                 |              |     |        |          |            |      |     |    |   |
| 0             | ★ 樟板内容         | 前期的          | \$/TYT 1) 你购买的1\$/TYT 2\\系统终于1\$/TYT 3\\;                      | 场施工 为         |                                 |              |     |        |          |            |      |     |    |   |
|               |                | 保障施现的问       | 工进度及施工质量,邀请您对我们的施工现场监督检<br>题,感谢您的支持!服务热线\${TXT_4}              | 查并反馈发         |                                 |              |     |        |          |            |      |     |    |   |
| Ø             |                | 短信字教         | 7: 145 拆分条数:3 计算规则                                             | 101/500       |                                 |              |     |        |          |            |      |     |    |   |
| 4             |                | 验证码楼<br>码,动态 | 版仅支持验证码作为变量,内容必须包含验证码,注<br>码4个词之一                              | 册码, 校验        |                                 |              |     |        |          |            |      |     |    |   |
| ©             |                | 推广类横<br>为避免横 | 版必须包含退订方式,支持"TD、T、N"进行短信退;<br>版审核不通过,请务必详细阅读 <b>模板和变量规范</b> ,者 | 丁回复<br>清樟板示例后 |                                 |              |     |        |          |            |      |     |    |   |
| &             |                | 再填写          |                                                                |               |                                 |              |     |        |          |            |      |     |    |   |
| $\oplus$      | * 变量属性         | 变量1          | 其他                                                             | •             |                                 |              |     |        |          |            |      |     |    |   |
| 6             |                |              | 客户名称                                                           |               |                                 |              |     |        |          |            |      |     | 6  |   |
|               |                |              |                                                                |               |                                 |              |     |        |          |            |      |     | 0  | ) |
|               |                |              |                                                                | 4/100         |                                 |              |     |        |          |            |      |     | E  | ì |
|               |                | 变量2          | 其他                                                             |               |                                 |              |     |        |          |            |      |     | e  |   |
|               |                |              | 产品类型                                                           |               |                                 |              |     |        |          |            |      |     |    |   |
|               |                |              |                                                                |               |                                 |              |     |        |          |            |      | ā   | 触定 |   |
|               |                |              |                                                                |               |                                 |              |     |        | B        | 0          |      |     |    |   |

10、提交成功后,大概需2小时审核,请耐心等待。短信模板可以配置多个。

|              | 🔁 短信应用——享     | 链数智EIP       | 🗙 🛛 🔁 定时短信设置——享链数智EIP 🛛 🗙                                                 | . 消息&短信 ×                                      | +                     |        |    |     |         | - | ٥  | $\times$ |
|--------------|---------------|--------------|---------------------------------------------------------------------------|------------------------------------------------|-----------------------|--------|----|-----|---------|---|----|----------|
| $\leftarrow$ | ightarrow C G | Ô            | https://console.huaweicloud.com/msgsms/?regi                              | on=cn-south-1#/msgsms/createMo                 | del?operateType=add   |        | AN | ۵ð  | τ⊆<br>Σ | Ē |    |          |
| HUAWEI       | 华为云 丨 🞧       |              | ♀广州    ▼                                                                  |                                                | 搜索                    | Q 更多 简 |    |     |         |   |    |          |
| ≡            | * 模板名称        | 派工提          | 躍                                                                         | ×                                              |                       |        |    |     |         |   |    |          |
| ٢            | * 模板类型        | 通知类          |                                                                           | •                                              |                       |        |    |     |         |   |    |          |
| <u></u>      | * 所属应用        | XL 12        | 3                                                                         |                                                | ×                     |        |    |     |         |   |    |          |
|              |               | 还没有成         | (用? 马上去创建                                                                 | 1 提示                                           |                       |        |    |     |         |   |    |          |
| ,000,        | ★ 所属签名        | 享链数          | 智-通知类                                                                     | 预计2小时内完成审核<br>审核时间:工作日09:00-18:00 (GMT+1<br>研) | 98:00) (法定节假日顺        |        |    |     |         |   |    |          |
|              |               | 还没有签         | 名?马上去创建                                                                   |                                                |                       |        |    |     |         |   |    |          |
| 0            | * 模板内容        | 尊敬的保障施       | ]\$(TXT_1),您购买的[\$(TXT_2)]系统将于[\$(TXT_3))进场旅<br>注进度及施工质量,邀请您对我们的施工现场监督检查并 | 短信字数包括: 签名、模版P<br>字数含以内, 按1条短信计费               | 」容和变量,70个<br>;超出70个字数 |        |    |     |         |   |    |          |
| 6            |               | 现的问          | 题,感谢您的支持!服务热线\${TXT_4}                                                    | 为长短信,按每67个字数为1<br>101/500                      | 条短信计费                 |        |    |     |         |   |    |          |
|              |               | 短信字数<br>验证码横 | 7:145 拆分条数: 3 计 <b>算规则</b><br>版仅支持验证码作为变量,内容必须包含验证码,注册码,                  | 校验                                             |                       |        |    |     |         |   |    |          |
| e            |               | 码,动态<br>推广类横 | 涵4个词之一<br>叛必须包含退订方式,支持"TD、T、N"进行短信退订回复                                    |                                                |                       |        |    |     |         |   |    |          |
| &            |               | 为避免植再填写      | 被軍核不通过,请务必详细阅读模板相变量规范,查看模糊                                                | 远水树园                                           |                       |        |    |     |         |   |    |          |
|              | * 变量属性        | 变量1          | 其他                                                                        |                                                |                       |        |    |     |         |   |    |          |
| ٢            |               |              | 客户名称                                                                      |                                                |                       |        |    |     |         |   |    | 0        |
|              |               |              |                                                                           |                                                |                       |        |    |     |         |   |    | 0        |
|              |               |              | 4/100                                                                     |                                                |                       |        |    |     |         |   |    |          |
|              |               | 变量2          | 其他                                                                        |                                                |                       |        |    |     |         |   |    |          |
|              |               |              | 产品类型                                                                      |                                                |                       |        |    |     |         |   |    |          |
|              |               |              |                                                                           |                                                |                       |        |    |     |         |   | 确定 |          |
|              |               |              |                                                                           |                                                |                       |        |    | 8 . |         |   |    |          |

### 江苏四目网络科技有限公司

| 用户 | 操1 | 作手 | 手册 |
|----|----|----|----|
|----|----|----|----|

|              | 短信应用——享链表         | 效智EIP ; | ×   🤨 定时短信设置          | ∎——享链数智EIP    | × 🦺 消息8           | 短信         | 3           | × +        |                                       |      |                   |                   |           | -        | ٥    | ×        |
|--------------|-------------------|---------|-----------------------|---------------|-------------------|------------|-------------|------------|---------------------------------------|------|-------------------|-------------------|-----------|----------|------|----------|
| $\leftarrow$ | $\rightarrow$ C A | 🗇 https | :://console.huaweicle | oud.com/msgsm | s/?region=cn-so   | uth-1#/msg | gsms/modelM | anage      |                                       |      |                   | A <sup>∿</sup> aぁ | ĩo        | € ⊕      | 2    |          |
| HUAWEI       | 华为云 丨 🎧 🖄         | 割台 ♀ 广州 |                       |               |                   |            |             | 搜          | 繴                                     | a    |                   | 简体中文 hid_cax      | d95v_p6vz | :h4i 🛛 🖂 |      |          |
| ≡            | 消息&短信             | 相       | 莫板管理                  |               |                   |            |             |            |                                       |      |                   |                   |           | +        | 添加模糊 | <u>v</u> |
|              |                   |         |                       |               |                   |            |             |            |                                       |      |                   |                   |           | _        |      |          |
|              | 息览                |         | 所有状态                  | •             | 创建时间<br>开始日期 - 结束 | 日期         |             |            |                                       | 模板名称 | 7 <del>4</del> /2 | •                 |           |          | C    |          |
|              | 大迷信5              |         | 模板                    | 模板ID          | 所属                | 所屋         | 植板米型 7      | ? 创建时间     | 状态                                    | 催電   | 催宙时间              | 宙核道服              | 揭作        |          |      |          |
| ,000,        | 应用管理              |         | ✓ 派工                  | IDC MA        | XL_123            | 享链         | 通知类         | 2022/08/04 | · · · · · · · · · · · · · · · · · · · | 无催审  | 1814143143        | 1 10 10 10        | 修改        | 崔审│更多 ▼  |      |          |
| 0            | 签名管理              |         |                       |               |                   |            |             |            |                                       |      |                   |                   |           |          |      |          |
| 0            | 模板管理              |         |                       |               |                   |            |             |            |                                       |      |                   |                   |           |          |      |          |
|              | 国际港澳台短信           | *       |                       |               |                   |            |             |            |                                       |      |                   |                   |           |          |      |          |
| Ø            | 群发助手              | ÷       |                       |               |                   |            |             |            |                                       |      |                   |                   |           |          |      |          |
| $\Diamond$   | 业务统计              | •       |                       |               |                   |            |             |            |                                       |      |                   |                   |           |          |      |          |
| P            | 发送详情              | *       |                       |               |                   |            |             |            |                                       |      |                   |                   |           |          |      |          |
| ස            | 通用管理              |         |                       |               |                   |            |             |            |                                       |      |                   |                   |           |          |      |          |
|              |                   |         |                       |               |                   |            |             |            |                                       |      |                   |                   |           |          |      |          |
|              |                   |         |                       |               |                   |            |             |            |                                       |      |                   |                   |           |          |      | 0        |
|              |                   |         |                       |               |                   |            |             |            |                                       |      |                   |                   |           |          |      | e<br>Fi  |
|              |                   |         |                       |               |                   |            |             |            |                                       |      |                   |                   |           |          |      | 0        |
|              |                   |         |                       |               |                   |            |             |            |                                       |      |                   |                   |           |          |      |          |
|              |                   |         |                       |               |                   |            |             |            |                                       |      |                   |                   |           |          |      |          |
|              |                   |         |                       |               |                   |            |             |            |                                       |      |                   | 5                 | 0         |          |      |          |

11、签名管理、模板管理审核成功后,选择"总览",点击"购买短信信息"

|        | 🔁 短信应用—          | -享链数智EIP | ×   😨 定時短信设置——享链数智EIP × <u> </u>                                | × +                                 | A^ at the the                       | • ×                                                                                              |
|--------|------------------|----------|-----------------------------------------------------------------|-------------------------------------|-------------------------------------|--------------------------------------------------------------------------------------------------|
| HUAWEI | 华为云 🗌 🎸          | 按制台      | 广州 🔹                                                            | 搜索                                  | Q 更多 简体中文 hid_caxd95v_p6vzh4i   区 1 | 7 🖸                                                                                              |
| ≡      | 消息&短信            |          | 总览                                                              |                                     |                                     |                                                                                                  |
|        | 总览               |          | 诚邀您参加消息&短信使用体验调研,您宝贵的意见和建议是我们持续提升产品体                            | 验的源动力,感谢您的参与!                       |                                     | ×                                                                                                |
| ۵      | 快速指引             | •        | 尊敬的华为云素户:     忽然了:由于供应高短信网关异常,对应渠道下发的短信可能出现部分下发失败、下任何问题,请随时联系我们 | 发延迟、状态回执延迟等问题。华为云已联系供应              | a 而处理,有最新消息会及时推送,非常抱歉给您的使用带来不便,若您   | 病                                                                                                |
|        | 国际/港澳台短信<br>群发助手 | *<br>*   | 基本数据 国内短信 • 数据获                                                 | 双时间 2022/08/04 14:29:49 GMT+08:00 C | 帮助                                  |                                                                                                  |
| 6      | 业务统计<br>发送详情     | •        | 今日发送成功量         本月发送                                            | 或功量                                 | 新手必读<br>短信业务规则                      |                                                                                                  |
| ©<br>4 | 通用管理             | •        | 0条 0条                                                           |                                     | 短1801稻年間                            |                                                                                                  |
| ©<br>& |                  |          | 今日发送总量: 0 条 本月发送总量:                                             | 0 条                                 | 群发助手 无需开发,直接发送短信                    |                                                                                                  |
|        |                  |          | 购买国内套餐包,                                                        |                                     |                                     |                                                                                                  |
| 6      |                  |          |                                                                 | 管理完成资源申请,<br>安心,                    |                                     | 0<br>2<br>3<br>3<br>3<br>3<br>3<br>3<br>3<br>3<br>3<br>3<br>3<br>3<br>3<br>3<br>3<br>3<br>3<br>3 |
|        |                  |          |                                                                 |                                     | 1 <b>3</b> 3                        | •                                                                                                |

12、按需选择套餐、规格及购买时长,点击"立即购买"付费

#### 用户操作手册

立即购买

Ο

6

0

e

 $\odot$ 

#### 江苏四目网络科技有限公司 🗊 🛛 🕫 短信应用——李链数智EIP 🛛 🗙 🛛 🤨 定时短信设置——李链数智EIP 🗙 👲 消息&短信 × + $\leftarrow$ C 🙃 https://console.huaweicloud.com/msgsms/?region=cn-south-1#/msgsms/buySmsPackage?pkgCode=rtcsms A<sup>™</sup> að t**ò t**≦ Ē ... │ ☆ 控制台 ♥ 广州 华为云 く 购买国内短信套餐 ⑦ ≡ ▲ 华为云为企业用户(不包括个体工商户、个人独资企业、合伙企业等非法人主体或组织)提供消息短信服务,套餐包购买后暂不支持退订,请您确认后购买。 ...) 套餐包类型 行业短信包推广短信包 用于验证码短信和通知短信。 m 500条 规格 5000条 1万条 10万条 50万条 300万条 0 0 日 超出当前套餐包的额度或使用时段,将自动转为按需收费。 $\bigcirc$ 购买时长 $\triangle$ + 购买数量 P & 温馨提示: 1、短信发送内容必须符合华为云模板和变量规范,否则无法使用消息&短信服务,请谨慎购买。 ٢ 2、套餐包从购买后的下一个整点开始生效(例如10:03购买的套餐包,11:00开始生效),到期后自动失效,不管是否使用,都不支持退订。 3、套餐包在有效期内,优先扣除套餐包内的额度,超出部分按照非套餐包价格进行结算。 4、若套餐包用量即将耗尽,建议此时再次购买新的套餐包,不要进行续费操作。 5、若您一次性购买多个套餐包,其生效和结束时间相同。

配置费用: ¥32.50 ⑦

### 短信应用

#### 功能说明

系统与华为云通讯集成,购买华为云消息&短信服务后,即可在系统中配置发送短信。例如,安装派工后即 刻给客户发送消息,告知安装时间、安装师傅及联系方式、安装事项等等;或是有重大营销活动时,定时批量 发送营销短信给客户。

此功能用于录入华为云短信应用管理配置内容,建立享链系统与华为云之间的对应关系

#### 江苏四目网络科技有限公司

#### 用户操作手册

| 7 享链数智  | 南京正心科技有限公司                   | 功能 ~ 请输入搜索内容 | 费用 工单 帮助 欢迎您,系统演示 |
|---------|------------------------------|--------------|-------------------|
| ♣ 销售管理  | 协同首页 ~                       |              | 更多 ~              |
| ▲ 售后管理  | 刷新 编辑 保存 取消 开通短信应用说明         |              |                   |
| ₩ 采购管理  |                              |              |                   |
| 命 库存管理  | * APP_Secret: 从华为短信【应用管理】中获取 |              |                   |
| ≇ 财务管理  | * APP接入地址: 从华为短信【应用管理】中获取    |              |                   |
| ¥ 自动分录  | 维护人:                         | 维护时间: ①      |                   |
| ■ 微协同   |                              |              |                   |
| ◆ 基础设置  |                              |              |                   |
|         |                              |              |                   |
| & 经销商协同 |                              |              |                   |
| # 供应商协同 |                              |              |                   |
| ✿ 管理驾驶舱 |                              |              |                   |
|         |                              |              |                   |
|         |                              |              |                   |
|         |                              |              |                   |
|         |                              |              | <b>5</b> °        |

### 功能路径

#### 【系统管理】【消息中心】【短信应用】

|                   | 南京正心科         | 支有限公司  |      |      | 功能~ | 请输入    | 、搜索内容            |             | 费用       | 日工年      | 魚 帮助     | 5 欢迎     | 您,系统     | 充演示      |
|-------------------|---------------|--------|------|------|-----|--------|------------------|-------------|----------|----------|----------|----------|----------|----------|
| <b>&amp;</b> 销售管理 | 系统管理          |        |      |      |     |        |                  |             |          |          |          |          | 更        | ≶ ×      |
| ▲ 售后管理            | 器 系统管理        |        |      |      |     |        |                  | 日月          | 星        |          |          |          |          | Ð        |
| ☑ 采购管理            | 系统用户          | 外部用户   | 系统职能 | 系统角色 |     | 2022   | 2-08-03 15:35:56 | <           |          | 20       | 22年8月    | 月        |          | >        |
| 命 库存管理            | 系统菜单          | 系统参数   | 系统模块 |      |     | 2022   | 2-08-03 15:17:07 | 1           | 2        | 3        | 四<br>4   | 五<br>5   | 六<br>6   | 日<br>7   |
| ★ 財客管理            | 器 系统权限        |        |      |      |     | 2022   | 2-08-03 09:30:17 | 8           | 9        | 10       | 11       | 12       | 13       | 14       |
| ● 刘方自庄            | 功能权限查询        | 数据权限查询 |      |      |     | 2022   | 2-08-03 09:30:17 | 15<br>22    | 16<br>23 | 17<br>24 | 18<br>25 | 19<br>26 | 20<br>27 | 21<br>28 |
| ≇ 自动分录            | 器 系统设置        |        |      |      |     | 2022   | 2-08-03 09:30:17 | 29          | 30       | 31       | 1        | 2        | 3        | 4        |
| ≥ 微协同             | 附件设置          | 界面设置   | 文件存储 |      |     | 2022   | 2-08-03 09:30:16 |             |          |          |          |          |          |          |
| ✿ 基础设置            | <b>器 系统监控</b> |        |      |      |     | 202    | 2-08-02 15:30:11 |             |          |          |          |          |          |          |
| SS 系统管理           | 操作日志          | 登录日志   |      |      |     | 日月     | 定钉钉              |             |          |          |          |          |          |          |
| 各                 | 器 业务流程        |        |      |      |     |        |                  | <b>器</b> 常用 | 用功能      |          |          |          |          |          |
| ♣ 供应商协同           | 流程类型          | 流程设置   |      |      |     |        |                  | 合收获         | 吹单列      | ×        | 1        | 客户列      | 表 ×      |          |
| ✿ 管理驾驶舱           | <b>器</b> 消息中心 |        |      |      |     |        |                  | ☆銷售         | 書订单…     | ×        | 1        | 客户登      | 录… >     | •        |
|                   | 功能消息设置        | 定时消息设置 | 短信应用 | 短信模板 |     | 时间     | 操作               | 短信楼         | 載板       | ×        | 短        | 信应用      | ×        |          |
|                   | 功能短信设置        | 定时短信设置 |      |      |     | 20 15: | 查看详情             | 定时短         | 建信       | ×        | 밧        | 能短信      | . 0      |          |
|                   |               |        |      |      |     | 04 11: | 查看详情             | 消息中         | чÙ       | ×        | 定        | 时消息      | . )      |          |
|                   |               |        |      |      |     | 09 17: | 查看详情             | 功能消         | 省息       | ×        | 91       | 部用户      | ×        |          |
|                   |               |        |      |      |     |        |                  | 系统          | 3 :      | ×        | 流        | 程设置      | ×        |          |

### 操作说明

1、点击"编辑"按钮,录入以下信息;所有信息都来自于华为云"应用管理"中的内容(见下图)

### <u>江苏四目网络科技有限公司</u>

| 用户操作手 | 册 |
|-------|---|
|-------|---|

| <ul> <li>□ 29 短信应用</li></ul> | TEIP × 类 消息&短信<br>▲ 不安全   eip.simuinfo.net/ | ×   +<br>#/message/hwdxyysz               |                             |                            | A <sup>™</sup> 26 2 | - 0 ×       |
|------------------------------|---------------------------------------------|-------------------------------------------|-----------------------------|----------------------------|---------------------|-------------|
|                              | 享链生产环境管                                     | 理租户                                       | 功能                          | < ▶ 清输入搜索内容                | 费用 工单               | 帮助 欢迎您,管理员  |
| <b>&amp;</b> 销售管理            | 协同首页 ~                                      | 系统管理 × 短信应用 ×                             |                             | _                          |                     | 更多 ~        |
| 🖻 售后管理                       | 刷新编辑                                        | 呆存 取消 开通短信应用说明                            |                             |                            |                     |             |
| ☑ 采购管理                       |                                             |                                           |                             |                            |                     |             |
| ▲ 库存管理                       | * APP_Key:                                  | 9mfP9j0sOi09NuEsM                         |                             |                            |                     |             |
| 業 财务管理                       | * APP接入地址:                                  | https://rtcsms.cn-north-1.myhua           |                             |                            |                     |             |
| ✿ 基础设置                       | 维护人:                                        | 管理员                                       | 维                           | 户时间: ⑤ 2022-06-07 11:29:22 |                     |             |
| 📑 系统管理                       |                                             |                                           |                             |                            |                     |             |
| 😑 微协同                        |                                             |                                           |                             |                            |                     |             |
| ♣ 经销商协同                      |                                             |                                           |                             |                            |                     |             |
| ★ 供应商协同                      |                                             |                                           |                             |                            |                     |             |
|                              |                                             |                                           |                             |                            |                     |             |
|                              |                                             |                                           |                             |                            |                     |             |
|                              |                                             |                                           |                             |                            |                     |             |
|                              |                                             |                                           |                             |                            | 5                   |             |
|                              | REIP × <u>熱</u> 消息&短信                       | × +                                       | unlication Manage           |                            |                     | - 0 ×       |
|                              | • https://console.nuaweiciou                | a.com/msgsms/ region=cn-south-1#/msgsms/a | ppicauonivianage<br>捜索      | A                          | hid caxd95v p6vzh4  |             |
|                              | 应用管理                                        |                                           | 140K                        |                            |                     | + 添加应用      |
|                              |                                             |                                           |                             |                            |                     |             |
| <ul> <li>快速指引</li> </ul>     | 市田夕か                                        | 应用名称 请选择                                  | ▼ 创建时间 开始日期 - 结束日           | 期                          |                     | 请选择         |
| 国内短信                         | ▲ × XL_123                                  | V4n67PXt908DX 显示 更新                       | https://smsapi.cn-south-1.m | ● 正常                       | 2022/08/04 1        | 3:5 修改      |
| 应用管理                         |                                             |                                           |                             |                            |                     |             |
|                              |                                             |                                           |                             |                            |                     |             |
| (G) 国际/港澳台短信                 | -                                           |                                           |                             |                            |                     |             |
| ℰ 群发助手                       | *                                           |                                           |                             |                            |                     |             |
| ⇒ 业务统计                       | *                                           |                                           |                             |                            |                     |             |
| ② 发送详情                       | *                                           |                                           |                             |                            |                     |             |
| <ul> <li>通用管理</li> </ul>     | *                                           |                                           |                             |                            |                     |             |
|                              |                                             |                                           |                             |                            |                     | 6           |
|                              |                                             |                                           |                             |                            |                     | 0<br>5<br>0 |
|                              |                                             |                                           |                             |                            |                     |             |

## 短信模板

### 功能说明

用于录入华为云中配置的短信模板,必须完全一样

| 7 享链数智  | 南京正心科技有限公  | 司                                                     |                                                         | 功能 ~             | 请输入搜索内容       | 费用 工单 | 帮助 欢迎您,系统演示 |
|---------|------------|-------------------------------------------------------|---------------------------------------------------------|------------------|---------------|-------|-------------|
| ♣ 销售管理  | 协同首页 ~ 系统管 | 理 × 短信模板 ×                                            |                                                         |                  |               |       | 更多 ~        |
| 自告管理    | 新增         | 打印 ~ 系统 ~                                             |                                                         |                  |               |       | 0           |
| ☑ 采购管理  | 序号模板ID(    | 模板名称                                                  | ÷ Š                                                     | 名名称 ≑            | 签名通道号 🗢       | 模板内容  | ◆ 操作        |
| ▲ 库存管理  |            |                                                       |                                                         |                  |               |       |             |
| ₩ 财务管理  | 新增         |                                                       |                                                         |                  | 0             | ×     |             |
| ¥ 自动分录  | * 进行10-    | 60-55069542-40419045-016410-0679                      | * 进振之致:                                                 | 派工作部             |               |       |             |
| 三 微协同   | * 签名名称:    | 享链数智                                                  | * 签名通道号:                                                | 8822080422       | 759           |       |             |
| ✿ 基础设置  | *模板内容:     | 尊敬的\${TXI_1},您购买的[\${TXI_2}]系统<br>施工现场监督检查并反馈发现的问题,感谢 | 冬于[\${ <u>TXT_</u> 3}]进场施工,<br>抛您的支持! 服务热线\${ <u>TX</u> | 为保障施工进度及<br>工_4} | 3施工质量,邀请您对我们的 |       |             |
|         |            |                                                       |                                                         |                  |               | 1.    |             |
| & 经销商协同 |            |                                                       |                                                         |                  | ●保存 ⑧取消       |       |             |
| A 供应商协同 |            |                                                       |                                                         |                  |               | 暂无    | 数据          |
| ✿ 管理驾驶舱 |            |                                                       |                                                         |                  |               |       |             |
|         |            |                                                       |                                                         |                  |               |       |             |
|         |            |                                                       |                                                         |                  |               |       |             |
|         |            |                                                       |                                                         |                  |               |       |             |
|         |            |                                                       |                                                         |                  |               | 5 :   |             |

### 功能路径

【系统管理】【消息中心】【短信模板】

| 72 享链数智           | 南京正心科          | 技有限公司  |      |      | 功能 ~ | 请输入搜索内容             | 费用 工单 帮助 欢迎您,系统演示         |
|-------------------|----------------|--------|------|------|------|---------------------|---------------------------|
| <b>&amp;</b> 销售管理 | 系统管理           |        |      |      |      |                     | 更多、                       |
| 會 售后管理            | <b>器</b> 系统管理  |        |      |      |      | 南京正心贸易科技有 >         | 🗐 2022-06-01 至 2022-08-03 |
| ☑ 采购管理            | 系统用户           | 外部用户   | 系统职能 | 系统角色 |      |                     |                           |
| 命 库存管理            | 系统菜单           | 系统参数   | 系统模块 |      |      |                     |                           |
| ≝ 财务管理            | 器 系统权限         |        |      |      |      |                     |                           |
| ■ 自动分录            | 功能权限查询         | 数据权限查询 |      |      |      |                     |                           |
| 国 微协同             | 器 系统设置<br>     |        |      |      |      |                     | ◎ 流程选择 系统管理流程 ∨           |
| ✿ 基础设置            | 附件设置           | 界面设置   | 文件存储 |      |      |                     |                           |
| <b>11</b> 系统管理    |                |        |      |      |      |                     |                           |
| ▲ 经销商协同           | 操作日本<br>聖 业务流程 | 登求日志   |      |      |      | 界面设置 组织             | 代设置                       |
| # 供应商协同           | (本田米田)         | 法田边学   |      |      |      | 赤六正心の見利性を い 一門 2022 | 06.01 25 2022.08.02       |
| ☆ 普理智神般           | 部 消息中心         | MATIN  |      |      |      |                     | -00-01 ± 2022-00-03 ⊗ 配置  |
|                   | 功能消息设置         | 定时消息设置 | 短信应用 | 短信模板 |      | 收款                  |                           |
|                   | 功能短信设置         | 定时短信设置 |      |      | -    | 20.5                |                           |
|                   |                |        |      |      |      |                     |                           |
|                   |                |        |      |      | /    |                     | <b>5</b> °                |

### 操作说明

点击新增按钮,其中模板 ID、默认名称和模板内容在华为云的模板管理中可以查看;签名名称、签名通道 号在签名管理中查看

|              | 🤣 系统管理——享         | 链数智EIP | × 🜺 消息            | 如短信                                          | × 😔 短信模板—                                               | -享链数智EIP                    | ×         | +      |            |       |       |               |              | - 0    | ×          |
|--------------|-------------------|--------|-------------------|----------------------------------------------|---------------------------------------------------------|-----------------------------|-----------|--------|------------|-------|-------|---------------|--------------|--------|------------|
| $\leftarrow$ | $\rightarrow$ C Q | Ô h    | ttps://console.hu | aweicloud.com/msgsm                          | s/?region=cn-south-1                                    | #/msgsms/m                  | odelManag | ge     |            |       |       | AN at t       | τ <b>`</b> ≡ | G 🔋    |            |
| HUAWEI       | 华为云 🗌 🎧 🗄         | 空制台 ♀  | 广州                |                                              |                                                         |                             |           | 搜索     |            | Q 更   | 多简体中的 | 文 hid_caxd95\ | /_p6vzh4i    |        |            |
| Ξ            | 消息&短信             |        | 模板管理              |                                              |                                                         |                             |           |        |            |       |       |               | l            | + 添加模板 | ž          |
|              | 总览                |        |                   | 所有状态                                         | ▼ 创建                                                    | 时间 开始日                      | 期-结束日     | 明      |            | İ     | 模板名称  |               | ▼ 输入         | 莫板名称   |            |
|              | 快速指引              |        | 模                 | 仮名称 模板ID                                     |                                                         | 所属                          | 所属        | 模板类型 🔽 | 创建时间       | 状态    | 催审    | 催审时间          | 审核说明         | 操作     |            |
| .000         | 国内短信              | *      | へ 派               | 工提醒 60ebb068bd3                              | c49d180dbe916f19c9678                                   | XL_123                      | 享链        | 通知类    | 2022/08/04 | ❷ 审核通 | 无催审   |               |              | 修改 催   | 审 更多       |
| 0            | 应用管理<br>签名管理      |        | 模板内容              | 尊敬的\${TXT_1};您购到<br>为保障施工进度及施工<br>馈发现的问题,感谢您 | K的[\${TXT_2}]系统将于[\$;<br>质量,邀请您对我们的施<br>的支持!服务热线\${TXT_ | TXT_3}]进场旅<br>L现场监督检查<br>4} | 証,<br>拼反  |        |            |       |       |               |              | 申请说明   |            |
| 6            | 国际/港澳台短信          | •      | 字数                | 145                                          |                                                         |                             |           |        |            |       |       |               |              | 拆分条数:  | 3          |
| Ø            | 群发助手              | •      | 中括号               | D                                            |                                                         |                             |           |        |            |       |       |               |              | 变量1    | 变量<br>他, 3 |
| $\Phi$       | 业务统计              | -      |                   |                                              |                                                         |                             |           |        |            |       |       |               |              |        | 客户         |
| P            | 发送详情              | •      | 变量2               | 变量类型:其他,变量说                                  | 明: 产品类型                                                 |                             |           |        |            |       |       |               |              | 变量3    | 变量期时       |
| &            | 通用管理              | •      | 变 <u>量</u> 4      | 变量类型:电话号码                                    |                                                         |                             |           |        |            |       |       |               |              |        |            |
|              |                   |        |                   |                                              |                                                         |                             |           |        |            |       |       |               |              |        |            |
| Ô            |                   |        |                   |                                              |                                                         |                             |           |        |            |       |       |               |              |        | 0          |
|              |                   |        |                   |                                              |                                                         |                             |           |        |            |       |       |               |              |        | ©<br>E     |
|              |                   |        |                   |                                              |                                                         |                             |           |        |            |       |       |               |              |        | 0          |
|              |                   |        |                   |                                              |                                                         |                             |           |        |            |       |       |               |              |        |            |
|              |                   |        |                   |                                              |                                                         |                             |           |        |            |       |       |               |              |        |            |
|              |                   |        |                   |                                              |                                                         |                             |           |        |            |       |       |               |              |        |            |
|              |                   |        |                   |                                              |                                                         |                             |           |        |            |       |       | 5 0           |              |        |            |

| <ul> <li></li></ul>                                                                                                    | 江苏               | 东四目网络             | 络科    | ·技有            | 限公           | 司         |              |                     |            |                 |        |      |        | 用人                           | 〕操/   | 作手    | 册                       |
|----------------------------------------------------------------------------------------------------|------------------|-------------------|-------|----------------|--------------|-----------|--------------|---------------------|------------|-----------------|--------|------|--------|------------------------------|-------|-------|-------------------------|
|                                                                                                    |                  | ❷ 系统管理──享链委       | 效智EIP | × 🌺 🤅          | 消息&短信        |           | ×            | 3 短信模板——享链数管        | 皆EIP       | ×   +           |        |      |        |                              |       | - 0   | ×                       |
|                                                                                                    | $\leftarrow$     | $\rightarrow$ C Q | 🗇 h   | ttps://console | e.huaweiclou | id.com/ms | gsms/?regior | n=cn-south-1#/msgsr | ms/signatu | ireManage       |        |      |        | A <sup>N</sup> að t <b>ö</b> | £_≡ 1 | è 🔋   |                         |
| Жай Аййй       Уласа         О       О         О       О                                                                                                    | HUAWEI           | 华为云   🎧 控制        | ◎台 ♀) | 广州             |              | •         |              |                     |            | 1               | 度索     | ٩    | 更多 简体中 | ュ文 hid_caxd95v_pf            | vzh4i |       |                         |
| <br><br>                                                                                                    | ≡                | 消息&短信             |       | 签名管理           | 0            |           |              |                     |            |                 |        |      |        |                              |       | + 添加签 | 洺                       |
| ● 秋田村       ●       第名名称       名名称       第3個       第3個       第30       第30 <t< td=""><td></td><td>总览</td><td></td><td></td><td></td><td></td><td>签名:</td><td>名称 请选择</td><td></td><td>▼ 创建时间</td><td>开始日期-編</td><td>吉東日期</td><td></td><td>Ē</td><td>所有状态</td><td></td><td></td></t<>                                                                                                    |                  | 总览                |       |                |              |           | 签名:          | 名称 请选择              |            | ▼ 创建时间          | 开始日期-編 | 吉東日期 |        | Ē                            | 所有状态  |       |                         |
| 副時始倍       ・       ●       ●       ●       ●       ●       ●       ●       ●       ●       ●       ●       ●       ●       ●       ●       ●       ●       ●       ●       ●       ●       ●       ●       ●       ●       ●       ●       ●       ●       ●       ●       ●       ●       ●       ●       ●       ●       ●       ●       ●       ●       ●       ●       ●       ●       ●       ●       ●       ●       ●       ●       ●       ●       ●       ●       ●       ●       ●       ●       ●       ●       ●       ●       ●       ●       ●       ●       ●       ●       ●       ●       ●       ●       ●       ●       ●       ●       ●       ●       ●       ●       ●       ●       ●       ●       ●       ●       ●       ●       ●       ●       ●       ●       ●       ●       ●       ●       ●       ●       ●       ●       ●       ●       ●       ●       ●       ●       ●       ●       ●       ●       ●       ●       ●       ●       ●       ● <td></td> <td>快速指引</td> <td></td> <td></td> <td>签名名称</td> <td>签名</td> <td>所属应用</td> <td>通道号</td> <td></td> <td>创建时间</td> <td>状态</td> <td>催审状态</td> <td>催审时间</td> <td>审核说明</td> <td></td> <td>操作</td> <td></td>                                                                                                    |                  | 快速指引              |       |                | 签名名称         | 签名        | 所属应用         | 通道号                 |            | 创建时间            | 状态     | 催审状态 | 催审时间   | 审核说明                         |       | 操作    |                         |
|                                                                                                    | m                | 国内短信              | *     | ~              | 享链数智         | 通知类       | XL_123       | 8822080422759       |            | 2022/08/04 14:1 | ⊘处理    | 无催审  |        |                              |       | 修改 催耳 | 目更多▼                    |
| • • • • • • • • • • • • • • •                                                                                                    | 6                | 应用管理              | _     |                |              |           |              |                     |            |                 |        |      |        |                              |       |       |                         |
| ●         ●         ●         ●         ●         ●         ●         ●         ●         ●         ●         ●         ●         ●         ●         ●         ●         ●         ●         ●         ●         ●         ●         ●         ●         ●         ●         ●         ●         ●         ●         ●         ●         ●         ●         ●         ●         ●         ●         ●         ●         ●         ●         ●         ●         ●         ●         ●         ●         ●         ●         ●         ●         ●         ●         ●         ●         ●         ●         ●         ●         ●         ●         ●         ●         ●         ●         ●         ●         ●         ●         ●         ●         ●         ●         ●         ●         ●         ●         ●         ●         ●         ●         ●         ●         ●         ●         ●         ●         ●         ●         ●         ●         ●         ●         ●         ●         ●         ●         ●         ●         ●         ●         ●         ●         ●         ●                                                                                                            | 0                | 签名管理              |       |                |              |           |              |                     |            |                 |        |      |        |                              |       |       |                         |
|                                                                                                    | 0                | 模板管理              |       |                |              |           |              |                     |            |                 |        |      |        |                              |       |       |                         |
| 部数助手       ・         小 近路執計       ・         ② 发送評問       ・         ③ 適用管理       ・         ●       ・         ●       ・         ●       ・         ●       ・         ●       ・         ●       ・         ●       ・         ●       ・         ●       ・         ●       ・         ●       ・         ●       ・         ●       ・         ●       ・         ●       ・         ●       ・         ●       ・         ●       ・         ●       ・         ●       ・         ●       ・         ●       ・         ●       ・         ●       ・         ●       ・         ●       ・         ●       ・         ●       ●                                                                                                    | 6                | 国际/港澳台短信          | *     |                |              |           |              |                     |            |                 |        |      |        |                              |       |       |                         |
| <ul> <li>业务航计 ・</li> <li>安送详例 ・</li> <li>通用管理 ・</li> <li>●</li> <li>●<td>Ø</td><td>群发助手</td><td>•</td><td></td><td></td><td></td><td></td><td></td><td></td><td></td><td></td><td></td><td></td><td></td><td></td><td></td><td></td></li></ul> | Ø                | 群发助手              | •     |                |              |           |              |                     |            |                 |        |      |        |                              |       |       |                         |
| ② 发送評欄       •         ③ 適用管理       •         ④       ●         ●       ●         ●       ●         ●       ●         ●       ●         ●       ●         ●       ●         ●       ●         ●       ●         ●       ●         ●       ●         ●       ●         ●       ●         ●       ●         ●       ●         ●       ●         ●       ●         ●       ●         ●       ●         ●       ●         ●       ●         ●       ●         ●       ●         ●       ●         ●       ●         ●       ●         ●       ●         ●       ●         ●       ●         ●       ●                                                                                                    | $\bigtriangleup$ | 业务统计              | •     |                |              |           |              |                     |            |                 |        |      |        |                              |       |       |                         |
|                                                                                                    | P                | 发送详情              | •     |                |              |           |              |                     |            |                 |        |      |        |                              |       |       |                         |
|                                                                                                    | &                | 通用管理              |       |                |              |           |              |                     |            |                 |        |      |        |                              |       |       |                         |
|                                                                                                    | $\bigcirc$       |                   |       |                |              |           |              |                     |            |                 |        |      |        |                              |       |       |                         |
|                                                                                                    | 6                |                   |       |                |              |           |              |                     |            |                 |        |      |        |                              |       |       | 0                       |
|                                                                                                    |                  |                   |       |                |              |           |              |                     |            |                 |        |      |        |                              |       |       | 0                       |
|                                                                                                    |                  |                   |       |                |              |           |              |                     |            |                 |        |      |        |                              |       |       | E                       |
|                                                                                                    |                  |                   |       |                |              |           |              |                     |            |                 |        |      |        |                              |       |       | $\langle \odot \rangle$ |
|                                                                                                    |                  |                   |       |                |              |           |              |                     |            |                 |        |      |        |                              |       |       |                         |
|                                                                                                    |                  |                   |       |                |              |           |              |                     |            |                 |        |      |        |                              |       |       |                         |
|                                                                                                    |                  |                   |       |                |              |           |              |                     |            |                 |        |      |        | 5                            |       |       |                         |

功能短信设置

## 功能说明

#### 按需配置每个功能需发送的短信

| 74 享链数智 | 南京正心科技有限公司                                 | 3                |        | 功能 ~   | 请输入搜索内容  | 费用 工单 帮助 双 | 欢迎您,系统演示 |
|---------|--------------------------------------------|------------------|--------|--------|----------|------------|----------|
| ♣ 销售管理  | 协同首页 ~ 系统管理                                | × 功能短信设置 ×       |        |        |          |            | 更多 ~     |
| 自 售后管理  | 新増                                         | 打印 ~ 系统 ~        |        |        |          |            |          |
| ☑ 采购管理  | 功能模块                                       | 消息设置 消息参数        |        |        |          |            |          |
| ▲ 库存管理  | 输入关键字进行过滤                                  |                  |        |        |          |            | _        |
| ¥ 财务管理  | <ul> <li>所有功能</li> <li>+ 销售管理</li> </ul>   | 序号 模块编码 ◆ 模块名称 ◆ | 短信编码 ≑ | 短信名称 🗢 | 短信模板编码 🗢 | 短信模板名称 🗢   | 操作       |
| ¥ 自动分录  | <ul> <li>售后管理</li> <li>+ 公共数据</li> </ul>   |                  |        |        |          |            |          |
| 目 微协同   | <ul> <li>安装施工管理</li> <li>交底工单列表</li> </ul> |                  |        |        |          |            |          |
| ✿ 基础设置  | 交底工单<br>安装工单列表                             |                  |        |        |          |            |          |
| 📑 系统管理  | 安装工单<br>安装工单整单列表                           |                  |        |        |          |            |          |
| 经销商协同   | 安装工单整单<br>欠款安装申请                           |                  |        |        |          |            |          |
| & 供应商协同 | 整单任务类型列表<br>售后处理                           |                  |        |        |          |            |          |
| ✿ 管理驾驶舱 | + 维保管理<br>+ 施工管理                           |                  |        |        |          |            |          |
|         | + 上甲结异<br>+ 报表分析                           |                  |        |        |          |            |          |
|         | + 采购管理                                     |                  |        |        |          |            |          |
|         | + 库存管理                                     |                  |        |        |          |            |          |
|         | + 财务管理                                     |                  |        |        |          |            |          |
|         | + 自动分录                                     |                  |        |        |          | <b>G</b> ° |          |

#### 功能路径

#### 【系统管理】【消息中心】【功能短信设置】

| 夕 亭链数智 止 第 ■ ■ ■ ■ | 南京正心科         | 支有限公司  |      |      | 功能 ~ | 请输入搜索内容              | 费用 工单 帮助 欢迎您,系统演示       |
|--------------------|---------------|--------|------|------|------|----------------------|-------------------------|
| ♣ 销售管理             | 系统管理          |        |      |      |      |                      | 更多 ~                    |
| ▲ 售后管理             | 器 系统管理        |        |      |      |      | 南京正心贸易科技有 🗸          | 2022-06-01 至 2022-08-03 |
| ☑ 采购管理             | 系统用户          | 外部用户   | 系统职能 | 系统角色 |      |                      |                         |
| ▲ 库存管理             | 系统菜单          | 系统参数   | 系统模块 |      |      |                      |                         |
| 業 财务管理             | 器 系统权限        |        |      |      |      |                      |                         |
| ¥ 自动分录             | 功能权限查询        | 数据权限查询 |      |      |      |                      |                         |
| = 微协同              | 器 系统设置<br>    |        |      |      |      |                      | ◎ 流程选择 系统管理流程 ∨         |
| ✿ 基础设置             | 附件设置          | 界面设置   | 文件存储 |      |      |                      |                         |
| •• 安佑特田            | ## 系统监控       |        |      |      |      |                      |                         |
| ●● 赤坑自庄            | 操作日志          | 登录日志   |      |      |      | 界面设置组织               | 设置                      |
| 🔒 经销商协同            | 器 业务流程        |        |      |      |      |                      |                         |
| <b>&amp;</b> 供应商协同 | 流程类型          | 流程设置   |      |      |      | 南京正心贸易科技有 > 🗐 2022-6 | 06-01 至 2022-08-03 ③配置  |
| ✿ 管理驾驶舱            | <b>器</b> 消息中心 |        |      |      |      |                      |                         |
|                    | 功能消息设置        | 定时消息设置 | 短信应用 | 短信模板 |      | -〇- 收款               |                         |
|                    | 功能短信设置        | 定时短信设置 |      |      |      | 20.5                 |                         |
|                    |               |        |      |      |      | $\land$              |                         |
|                    |               |        |      |      |      |                      | 5:                      |

### 操作说明

### 1、选择左边功能模板中的某一个功能,点击"新增"按钮

| 7 享链数智            | 南京正心科技有限公司                                   |                  | 功能 ~              | 请输入搜索内容  | 费用 工单 帮助 欢迎您,系统演示 |
|-------------------|----------------------------------------------|------------------|-------------------|----------|-------------------|
| <b>&amp;</b> 销售管理 | 协同首页 ~ 系统管理                                  | × 功能短信设置 ×       |                   |          | 更多 ~              |
| 自 售后管理            | 新増   刷新  筛选    排                             | 打印 ~ <b>系统</b> ~ |                   |          |                   |
| ☑ 采购管理            |                                              | 消息设置 消息参数        |                   |          |                   |
| <b>金</b> 库存管理     | 输入关键字进行过滤                                    |                  |                   |          |                   |
| ₩ 财务管理            | <ul> <li>所有功能</li> <li>+ 销售管理</li> </ul>     | 序号 模块编码 ⇒ 模块名称 ⇒ | 短信编码 ◇     短信名称 ◇ | 短信模板编码 ◆ | 短信模板名称 令 操作       |
| 業 自动分录            | <ul> <li>售后管理</li> <li>+ 公共数据</li> </ul>     |                  |                   |          |                   |
| 目 微协同             | <ul> <li>安装施工管理</li> <li>交底工单列表</li> </ul>   |                  |                   |          |                   |
| ✿ 基础设置            | 交底工单                                         |                  |                   |          |                   |
| <b>王</b> 系统管理     | 安装工单约表                                       |                  |                   |          |                   |
| & 经销商协同           | 安装工单整单 欠款安装申请                                |                  |                   |          |                   |
| A 供应商协同           | 整单任务类型列表<br>售后处理                             |                  |                   |          |                   |
| ✿ 管理驾驶舱           | +     维保管理       +     施工管理       +     工单结算 |                  |                   |          |                   |
|                   | + 报表分析                                       |                  |                   |          |                   |
|                   | + 库存管理                                       |                  |                   |          |                   |
|                   | + 财务管理<br>+ 自动分录                             |                  |                   |          | <b>6</b> :        |

2、选择短信编码、短信模板编码(自动带出短信模板内容);点击"维护短信变量",把变量对应系统参数(参数可自定义添加、修改);短信内容自动替换参数名称写入(如果没有参数,选择短信模板编码后,自动带出短信内容);选择固定接收人(点击"维护手机号码"按钮录入)或是参数接收人(选择参数中设置的人员,可以为客户、师傅等等);选择参数接收手机号(选择参数中设置的号码);消息条件(配置短信发送条件,其中参数可自定配置)

| 74 享链数智            | 南京                                   | 夏正心科技有限2 | 2司                                                   |                                       | 功能 > 请输入搜索内容                       |      | 费用 工单 帮助 欢迎您,系统演示 |  |  |  |  |
|--------------------|--------------------------------------|----------|------------------------------------------------------|---------------------------------------|------------------------------------|------|-------------------|--|--|--|--|
| ♣ 销售管理             | 协同首页                                 | 页 ~ 系统   | 管理 × 功能短信设置 ×                                        |                                       |                                    |      | 更多 ~              |  |  |  |  |
| ▲ 售后管理             | 新北                                   | 新增       |                                                      |                                       |                                    | [] × |                   |  |  |  |  |
| ₩ 采购管理             |                                      | * 模块编码:  | 22030600                                             | *模块名称:                                | 交底工单                               |      |                   |  |  |  |  |
| ▲ 库方答理             | 功能模块                                 | *短信编码:   |                                                      | *短信名称:                                |                                    |      |                   |  |  |  |  |
| 6.件好自理             | 制八大坝                                 | *短信模板编码: | 60ebb068bd3c49d180dbe916f19c9678 (8)                 | 短信模板名称:                               | 派工提醒                               |      | 短信模板名称 🗢 🛛 操作     |  |  |  |  |
| 業 财务管理             | <ul> <li>一 所有</li> <li>+ </li> </ul> | 短信模板内容:  | 尊敬的\${TXT_1},您购买的[\${TXT_2}]系统将于施工现场监督检查并反馈发现的问题,感谢您 | -[\${TXT_3}]进场施工,)<br>的支持!服务热线\${TXT  | 内保障施工进度及施工质量,邀请您对我们<br>[_4}        | 69   |                   |  |  |  |  |
| ¥ 自动分录             | - 惶<br>+                             | 短信内容:    | 尊敬的@客户电话@,忽购买的[@系统名称@]<br>邀请您对我们的施工现场监督检查并反馈发现       | 系统将于[@服务日期起(<br>的问题,感谢您的支持!           | @]进场施工,为保障施工进度及施工质量,<br>服务热线@客户电话@ |      |                   |  |  |  |  |
| 😑 微协同              | _                                    | 短信变量:    | @客户电话@\$\$@系统名称@\$\$@服务日期                            | a客户电话@\$\$@系统名称@\$\$@服务日期起@\$\$@宫户电话@ |                                    |      |                   |  |  |  |  |
| ✿ 基础设置             |                                      | (        | 维护短信变量                                               |                                       |                                    | le   |                   |  |  |  |  |
| 系统管理               |                                      | 固定接收人:   | Q 🙁                                                  | 参数接收人:                                |                                    |      |                   |  |  |  |  |
| ▲ 经销商协同            |                                      | 固定接收手机号: |                                                      |                                       |                                    | 4    |                   |  |  |  |  |
| <b>&amp;</b> 供应商协同 |                                      | (        | 维护手机号码                                               |                                       |                                    |      |                   |  |  |  |  |
| A 等理智动的            | +                                    | 参数接收手机号: | Q ®                                                  | 发送时间:                                 | © 空表示即时发送                          |      |                   |  |  |  |  |
| ◆ 自注与武化            | +                                    | 消息条件:    | 设置条件后,只有满足条件的情况下才生成                                  |                                       |                                    | 11   |                   |  |  |  |  |
|                    | +                                    | (        | 设置条件                                                 |                                       |                                    |      |                   |  |  |  |  |
|                    | + 7                                  | 备注:      |                                                      |                                       |                                    | 11   |                   |  |  |  |  |
|                    | + 尾<br>+ 则                           |          |                                                      |                                       | ●保存 ⑧取                             | 消    |                   |  |  |  |  |
|                    | + 自                                  |          |                                                      |                                       |                                    |      | <b>5</b> :        |  |  |  |  |

| ── 享链数智           | 南京正心科技有限                                   | 公司                        |                     | 功能 ~      |                     | 费用 工单 帮助 欢迎您,系统演示 |
|-------------------|--------------------------------------------|---------------------------|---------------------|-----------|---------------------|-------------------|
| <b>&amp;</b> 销售管理 |                                            | 管理 × 功能短信设置 ×             |                     |           |                     | 更多 ~              |
| <b>自</b> 售后管理     | 新增                                         | 维护短信模板到                   | 变量                  | ×         | [] ×                |                   |
| ₩ 采购管理            | * 模块编码:                                    | 22030600 \${TXT_1}:       | @客户电话@              | Q 🛞       |                     |                   |
| -                 | 功能模块 *短信编码:                                | \${TXT_2}:                | @系统名称@              | Q ⊗       |                     |                   |
| <b>命</b> 库存管理     | 输入关键 *短信模板编码:                              | 60ebb068t \${TXT_3}:      | @服务日期起@             | Q 🛞       |                     | 短信模板名称 ☆ 操作       |
| 😫 财务管理            | <ul> <li>所有 短信模板内容:</li> <li>+ </li> </ul> | 尊敬的\${T: \${TXT_4}: 施工现场监 | @客户电话@              | Q (3) 施工/ | 质量,邀请您对我们的          |                   |
| 😫 自动分录            | - <b>信</b> 短信内容:                           | 尊敬的@答 激浩您对我               | 取消                  | 确定 电话(    | 一<br>工进度及施工质量,<br>动 |                   |
| 自 微协同             | — 短信变量:                                    | @客户电话@\$\$@系统名称@\$        | \$@服务日期起@\$\$@客户电话@ |           | • <u> </u>          |                   |
| ✿ 基础设置            |                                            | 维护短信变量                    |                     |           |                     |                   |
| 📲 系统管理            | 固定接收人:                                     |                           | ◎ ⑧ 参数接收人:          |           |                     |                   |
| ♣ 经销商协同           | 固定接收手机号:                                   |                           |                     |           |                     |                   |
| <b>å</b> 供应商协同    |                                            | 维护手机号码                    |                     |           |                     |                   |
| <b>介</b> 管理驾驶舱    | 参数接收手机号:                                   |                           | Q (2) 发送时间: (2)     |           |                     |                   |
|                   | + 消息条件:                                    |                           |                     |           | 4                   |                   |
|                   |                                            | 设置条件                      |                     |           |                     |                   |
|                   | + 习 备注:                                    |                           |                     |           | 11                  |                   |
|                   | + 盾<br>+ 覧                                 |                           |                     | ⊙ (5)     | 存 ②取消               |                   |
|                   | + É                                        |                           |                     |           |                     |                   |